## COMMUNITY DEVELOPMENT FINANCIAL INSTITUTIONS FUND

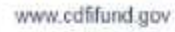

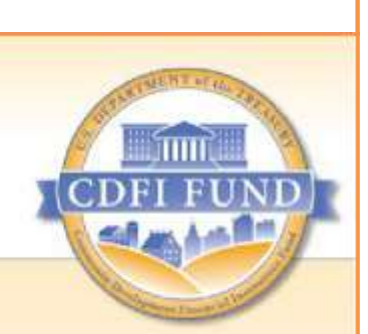

# **AMIS Training Manual**

# FY 2010 Capital Magnet Fund

# **Compliance Reporting Guidance**

September 2019

# Contents

| Introduction                                                                                                    | 4                                  |
|----------------------------------------------------------------------------------------------------|------------------------------------|
| 1. Types of Reports                                                                                                    | 5                                  |
| 1.1 Organization vs. Award Specific Reports                                                                                                    | 5                                  |
| 1.2 Reporting Schedule                                                                                                    | 5                                  |
| 2. Complete the Annual Financial Statement Audit Report                                                                                                    | 7                                  |
| 2.1 Complete the Annual Financial Statement Audit Report (if applicable)                                                                                                    | 7                                  |
| 2.2 Explain Audit Opinion and Corrective Action (if applicable)                                                                                                    | 11                                 |
| 3. Complete the CMF Performance Report                                                                                                    | 16                                 |
| <ul> <li>3.1 Getting Started – CMF Performance Report</li> <li>3.1.1 Accessing the CMF Performance Report from the CMF Performance Report tab</li> </ul>                                                                                                    | <b>17</b><br>17                    |
| 3.1.2 Accessing the CMF Performance Report from the Award Detail Page                                                                                                    | 18                                 |
| <b>3.2</b> Reporting Occupancy for Rental Projects<br>3.2.1 Option 1 – Reporting on Rental Project Occupancy by Cloning Stage Data                                                                                                    | <b>19</b><br>19                    |
| 3.2.2 Option 2 – Reporting on Rental Project Occupancy through bulk upload                                                                                                    | 22                                 |
| <ul> <li><b>3.3 Reporting Occupancy for Homeownership Projects</b></li> <li>3.3.1 Option 1 – Reporting on Homeownership Project Occupancy by Cloning Stage Data</li> </ul>                                                                                                    | <b>31</b><br>31                    |
| 3.3.2 Option 2 – Reporting on Homeownership Occupancy through bulk upload                                                                                                    | 33                                 |
| 3.3.3 Resale of a Home to a Non-qualifying Purchaser                                                                                                    | 35                                 |
| 3.4 Submitting an Annual Performance Report<br>3.4.1 Generating the Performance/Compliance Review Scorecard                                                                                                    | <b>36</b><br>36                    |
| 3.4.2 Submitting the Scorecard for CDFI Fund Review and Approval                                                                                                    | 37                                 |
| ADVANCED TOPICS and GUIDANCE                                                                                                    | 41                                 |
| <b>3.5 Bulk Stage data upload via .csv</b>                                                                                                    | <b>41</b><br>41                    |
| 3.5.2 How to Fill In CSV File                                                                                                    | 42                                 |
| 3.5.3 How to Upload and Validate CSV File                                                                                                    | 44                                 |
| <b>3.6 Reporting the Replacement of a Home in a Homeownership Project</b>                                                                                                    | . <b>49</b><br>49                  |
| 3.6.2 Create the replacement home Project record and Stage record                                                                                                    | 49                                 |
| 3.6.3 Viewing the impact on the Affordability Period on the Project record                                                                                                    | 50                                 |
| <b>3.7 Guidance Regarding Reporting Family Occupancy of Occupied Rental Units</b>                                                                                                    | 50                                 |
|                                                                                                    | 50                                 |
| 3.7.2 Guidance Regarding Reporting Family Occupancy of Vacant Rental Units                                                                                                    | 50                                 |
| 3.7.2 Guidance Regarding Reporting Family Occupancy of Vacant Rental Units                                                                                                    | 50<br>54<br><b>55</b>              |
| <ul> <li>3.7.1 Annual Tenant Income Reexamination and Re-categorization</li> <li>3.7.2 Guidance Regarding Reporting Family Occupancy of Vacant Rental Units</li> <li>3.8 Guidance Regarding Homeownership Affordability Reporting</li> <li>3.9 Submitting a Service Request in AMIS for Compliance.</li> </ul> | 50<br>54<br><b>55</b><br><b>55</b> |

2

AMIS Compliance Reporting Guidance – Capital Magnet Fund 2010 Recipients

| 4                                                      | OTO Recipients |
|--------------------------------------------------------|----------------|
| Introduction                                           | 57             |
| Check for a Project record for each Project            | 61             |
| Assess each Rental Project: Project Record Data        | 62             |
| Assess each Homeownership Project: Project Record Data | 64             |
| Final Steps of Verification Process                    | 66             |
|                                                        | Introduction   |

## Introduction

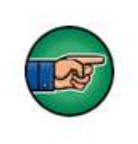

AE101: Getting Started – Navigating AMIS (for CDFI Fund External Users) is a pre-requisite for this training manual.

Recipients of Capital Magnet Fund (CMF) Awards from the Community Development Financial Institutions Fund (CDFI Fund) are required to submit annual reports as indicated in the Assistance Agreement.

The objective of this training manual is to provide fiscal year (FY) 2010 CMF Award Recipients with instructions on how to complete and submit annual reports online within the Awards Management Information System (AMIS). Note that this manual applies exclusively for reporting for FY 2010 awards. It differs from other CMF award years because different requirements exist among the award years and the investment period for FY 2010 awards has ended.

To make the best use of this guidance, Recipients should have their Assistance Agreement available for reference. See Schedules 6A and 6B for more information on the reports that apply to your organization. To complete the Performance Report, Recipients should gather information about the status of each funded Project, including results from annual income verification of rental Project residents and any changes in ownership of homeownership Projects.

FY 2010 CMF Program Recipients will submit compliance reports exclusively in AMIS:

- 1. Financial Condition Report (annual financial statement audit report)
- 2. (Annual) CMF Performance Report<sup>1</sup>

<sup>&</sup>lt;sup>1</sup> The CMF Performance Report is the "CMF Activities Report" portion of the Annual Report listed in Schedule 6-B.

## 1. Types of Reports

### 1.1 Organization vs. Award Specific Reports

Throughout the Period of Performance, the Recipient must provide to the CDFI Fund an Annual Report, which is comprised of two parts: the Financial Condition Report (Annual Financial Statement Audit Report) and the CMF Activities Report (Performance Report).

**TIP:** If the Recipient has a requirement to submit the Annual Financial Statement Audit Report for multiple CDFI Fund awards, this report only needs to be submitted once in AMIS for all awards for each fiscal year.

## 1.2 Reporting Schedule

In AMIS, the **Reporting Schedule<sup>2</sup>** is a central point to track and monitor the due dates and submission status of reports that are due to the CDFI Fund, for all of its awards.

**TIP:** The CDFI Fund will send the Authorized Representatives named on the **Award Detail** page in AMIS, reporting reminders 30 days and 15 days prior to the report deadline for listed reports.

**Tip:** To ensure that you do not miss any important notifications from us, please confirm that the contact information for the users in your organization's AMIS account is current and correct, and make sure that your e-mail service is not marking communications from AMIS@cdfi.treas.gov as "junk" or "spam."

#### To access the **Reporting Schedule**:

- 1. Log into AMIS. Link to AMIS User Login
- 2. Click on the **Reporting Schedule** tab.

| Create New.                             | Reporting Schedule        |                                                 |                  |
|-----------------------------------------|---------------------------|-------------------------------------------------|------------------|
| Recent Rema<br>Fest Organization 2-Bank | Vew: At + Gole            | Click on the Go! button<br>to view all reports. |                  |
|                                         | Recent Reporting Schedule |                                                 | Recently Veneral |

Figure 1. Reporting Schedule Home Page

3. To view all reports, choose **ALL** in the drop down menu. Click on **GO**. A list of compliance reports that are due will display. Note that if your organization has active awards for more than one CDFI Fund program, your list will include reports for other CDFI Fund programs, in addition to those associated with your CMF Program award.

<sup>&</sup>lt;sup>2</sup> Terms in **BOLD** reference AMIS links, pages, or important terms.

#### AMIS Compliance Reporting Guidance – Capital Magnet Fund 2010 Recipients

| Reporting Schedule Name | Compliance Report       | Award<br>AWD-00006204 | Fiscal Year | Due Date<br>5/30/2019 | Days to Submit a | Date Received     |
|-------------------------|-------------------------|-----------------------|-------------|-----------------------|------------------|-------------------|
| RS-22811                | Financial Statement Aud | AW/D-00006204         | 2018        | 6/30/2019             | 304              |                   |
| RS-18103                | SF425                   | AWD-00005377          | 2018        | 3/31/2019             | 213              |                   |
| RS-14784                | Performance Progress R. | AWD-00005484          | 2018        | 3/31/2019             | 213              |                   |
| BS-14717                | Uses of Award           | AWD-00005484          | 2018        | 3/31/2019             | 213              |                   |
| RS-20969                | Uses of Award           | AWD-00006204          | 2018        | 3/31/2019             | 213              |                   |
| R5-21848                | Performance Progress R  | AWD-00006204          | 2018        | 3/31/2019             | 213              |                   |
| RS-111361               | CMF Performance Report  | AWD-00005377          | 2018        | 3/31/2019             | 213              |                   |
| RS-18102                | SF425                   | AWD-00005377          | 2017        | 3/31/2018             | -1               | 3/29/2018 1.21 PM |
| RS-18111                | Financial Statement Aud | AWD-00005377          | 2017        | 6/30/2018             | -1               | 6/5/2018 12:16 PM |

## Figure 2. Reporting Schedule All List View

## 2. Complete the Annual Financial Statement Audit Report

FY 2010 CMF Recipients are required to continue to submit financial statements and to complete financial statement audit reports covering the period from the start of the Performance Period through the end of the Affordability Period. The final financial report is due in the same fiscal year the Affordability period ends, which is when the Recipient's final funded Project concludes its 10-year affordability monitoring period. The Financial Statements will be reviewed by the CDFI Fund to determine the Recipient's financial and managerial soundness and to ensure the Recipient has the organizational capacity to manage its monitoring and reporting responsibilities with respect to the Capital Magnet Fund award.

#### 2.1 Complete the Annual Financial Statement Audit Report (if applicable)

A new Annual Financial Statement Audit Report can be created using the **Organizations** tab found on the Organization's homepage. Locate the **Organization** record within the **Organizations** tab to find the record for which a report needs to be created.

| Applicant                                    |                                                   | Search Search                                     |
|----------------------------------------------|---------------------------------------------------|---------------------------------------------------|
| Home Organizations of                        | tacts Service Requests App Launcher Awards        | Global Search                                     |
| Create New                                   | My Tasks                                          | [New]                                             |
| First Community Bancorp Inc.<br>AWD-00004919 |                                                   | You have no open tasks scheduled for this period. |
| P-074900                                     | Calendar                                          |                                                   |
| Castom Links                                 | Today 5/4/2016                                    |                                                   |
| Access to Additional<br>Organizations        | You have no events scheduled for the next 7 days. |                                                   |

1. Click on the **Organizations** tab or use the **Global Search** to locate the Organization.

Figure 3. Home Page

2. Click on the Organization Name link for the reporting organization.

| anto Noni                          | Coganizations<br>Home     |              |                |                  |
|------------------------------------|---------------------------|--------------|----------------|------------------|
| cent Barne                         | View All Organizations    |              |                |                  |
| It UserT<br>If Organization 2-Bank |                           |              |                | 20 007710        |
|                                    | Recent Organizations      |              |                | Reportly Viewell |
|                                    | Organization Name         | Mathing City | Phone          |                  |
|                                    | Test Crosenization 2-Back | Washington   | (443) 555-4321 |                  |
|                                    | Tools                     |              |                |                  |
|                                    | LOOP MALE IN              |              |                |                  |

Figure 4. Organizations Tab

| Home Organizations Con                 | acts Service Requests App La      | ancher Awards Reporting Schedule                       |                                                                     |                                                 |
|----------------------------------------|-----------------------------------|--------------------------------------------------------|---------------------------------------------------------------------|-------------------------------------------------|
| Create New_                            | * evanuation<br>Test Organization | n 2-Bank                                               |                                                                     | Protate V                                       |
| Recent liems                           | + Back to List: Organizations     |                                                        |                                                                     |                                                 |
| Test Organization 2-Bank<br>Test User? | Ord Related Attachments (1)       | Enversal Data (21   Contacta (24)   Certifications (2) | 1 Brogan Profes Inc. 1 Affaites (2) 1 SEACH<br>Stranbolm, Broot (2) | Francia Statement Authors AL133 Auth Reports (1 |
|                                        | Organization Detail               | Edit                                                   |                                                                     |                                                 |
|                                        | Organization Name                 | Test Organization 2-Bank Mein Hietarchyl               | Phone                                                               | (443) 555-4321                                  |
|                                        | Parent Relationship               |                                                        | Website                                                             |                                                 |
|                                        |                                   |                                                        | ENTIN                                                               | 22-222222                                       |
|                                        |                                   |                                                        | DUNS                                                                | 123456789                                       |
|                                        | Organization Type                 |                                                        |                                                                     |                                                 |
|                                        | <b>Financial Institution Type</b> | Bank or Thrift                                         | Date of incorporation                                               | 1/1/1999                                        |
|                                        | Organization Structure            | For-Profit                                             | Financial Activities Start Date                                     | 1/1/2012                                        |
|                                        |                                   |                                                        | Total Awart Size                                                    | D                                               |
|                                        |                                   |                                                        | Fiscal Year End Day                                                 | 31                                              |
|                                        |                                   |                                                        | Fiscal Year End Month                                               | B-12                                            |
|                                        | Certification Information         |                                                        |                                                                     |                                                 |
|                                        | CDFI Certification Status         | Certiled                                               | CDE Certification Status                                            | CDE Certified                                   |
|                                        | CDFI Certification Date           | 1/1/2016                                               | CDE Certification Date                                              | 2/29/2016                                       |

3. From the **Organization Detail** page, click on the **Financial Statement Audits** section link.

## Figure 5. Organization Detail Page

4. Select the New Financial Statement Audit button to create a new report.

| inanc  | ial Statement Audi | ts          | New Financial Statement Audit          |                                        |                          |
|--------|--------------------|-------------|----------------------------------------|----------------------------------------|--------------------------|
| Action | FS Audit Report ID | Fiscal Year | Upload Financial Statement (FS) Audit? | Does the FS Audit include A-133 Audit? | Audit Finding            |
| Edit   | FSA-00035          | 2015        | Yes                                    | Yes                                    | Ungualified / Unmodified |

Figure 6. Financial Statement Audits Section

- 5. Enter in all applicable information. Please note that fields with red bars next to them are required fields. Once completed, select the **Save** button.
  - a. When selecting the fiscal year, please select the applicable corresponding fiscal year. For example, if the Performance Period end date is 6/30/2018, then you would select 2018.

| inancial statement Audit Edit                                                                                                    | Sere St | inn & New Connell |                                              |                     |
|----------------------------------------------------------------------------------------------------|---------|-------------------|----------------------------------------------|---------------------|
| Notation                                                                                                    |         |                   |                                              | E - Taures etuniate |
| Cognitiation Reasons<br>France Cognition<br>Cognition<br>Cognitio | 94      | Complete the page | ne information on<br>and click <b>Save</b> . |                     |
| B "One" place deside                                                                                                    |         |                   |                                              |                     |

Figure 7. New Financial Statement Audit Edit Page

- 6. You will be forwarded to the "Financial Statement Audit" Detail page with a message stating the "Financial Statement Audit has been saved."
- 7. Click the Notes & Attachments link to attach any Financial Statement Audit Report documents.
  - a. If you answered "Yes" to the "Upload Financial Statement FS audit?" question, then a Financial Statement Audit Report attachment will be required in order to submit the report.

| Financial Statement Audit<br>FSA-00151              |                                                                                                    | Printable View                                                                                                    |
|-----------------------------------------------------|----------------------------------------------------------------------------------------------------|----------------------------------------------------------------------------------------------------|
| <ul> <li>Financial Statement Audit has I</li> </ul> | reen saved                                                                                                    |                                                                                                    |
|                                                     | Notes & Attachments (2)                                                                                                    |                                                                                                    |
| Financial Statement Audit                           | Edit Submit Report                                                                                                    |                                                                                                    |
| Organization Name                                   | Test Croanization 2-Bank Pedinan Pedinan                                                                                                    | Date 12010018                                                                                                    |
| FS Audit Report ID                                  | FSA-00151                                                                                                    | A REAL PROPERTY AND A REAL PROPERTY AND |
| Fiscal Year                                         | 2015 Click to a                                                                                                    | ittach FSA                                                                                                    |
| CCME Review Summary                                 | docur                                                                                                    | nents.                                                                                                    |
| Report Receipt                                      | New Contract of Contract of Co |                                                                                                    |
| Financial and Audit Report Info                     | mation                                                                                                    |                                                                                                    |
| Upload Financial Statement (FS)<br>Audit?           | 745                                                                                                    |                                                                                                    |
| FS Audit Report Type of Finding                     | QualifiedModified                                                                                                    |                                                                                                    |
| Does the F5 Audit include A-133<br>Audit?           | Na                                                                                                    |                                                                                                    |
| Will you submit an A.153 Audit<br>this FYE?         | No                                                                                                    |                                                                                                    |
| Anticipate having Material                          |                                                                                                    |                                                                                                    |

Figure 8. Financial Statement Audit Detail Page

b. Click the Attach File button under the Notes & Attachments section.

.

|                          | Figure 9. Notes & Attachments Section                 |  |
|--------------------------|-------------------------------------------------------|--|
| c. You will              | be forwarded to a screen where you can attach a file. |  |
| Select the File          |                                                       |  |
| Type the path of the fil | e or click the Browse button to find the file.        |  |
| Choose File No fi        | le chosen                                             |  |
| Click the "Attach File   | " button.                                             |  |
| Repeat steps 1 and 2     | to attach multiple files.                             |  |
| (When the upload is o    | complete the file information will appear below. )    |  |
| Attach File              |                                                       |  |
| Click the Done button    | to return to the previous page.                       |  |
| (This will cancel an in  | -progress upload.)                                    |  |
|                          |                                                       |  |

## Figure 10. Attach File Edit Page

- d. Click the **Choose File** button and browse to select a file.
- e. Click the **Attach File** button.
- f. Click the **Done** button.
- g. The attached file should be displayed under **Notes & Attachments** section. If you have a separate Single Audit Report and would like to submit it to the CDFI Fund at this time, please include this as an attachment here. Repeat steps 7b-7f to attach another file such as the Single Audit Report.

8. You will receive a message stating the "Attachment(s) added." Select the **Submit Report** button to submit your report to the CDFI Fund.

| <ul> <li>Attachment(s) added.</li> </ul>               |                                               |                          |                        |  |
|--------------------------------------------------------|-----------------------------------------------|--------------------------|------------------------|--|
| Back to Dat: Organizations                             | Detail Edd Submit Report                      | biolea & Albiobreeda (1) |                        |  |
| Organization Name<br>FS Audit Report ID<br>Fiecal Year | Test Organization 2:Bans<br>FSA-00151<br>2015 | Click to submit          | 12/31/2015<br>1/1/2015 |  |
| CME Review Summary                                     |                                               | the report.              |                        |  |

Figure 10. Financial Statement Audit Detail Page

9. A "Do you want to Submit?" pop-up confirmation box will appear, select the **OK** button to submit the Financial Statement Audit Report.

| cts Service Requests App Lau              | n cdfistage-mycdfifund.cs32.force.com say | ys:                                    |          |
|-------------------------------------------|-------------------------------------------|----------------------------------------|----------|
| Financial Statement Audit<br>FSA-00151    | Do you want to Submit?                    | OK Cancel                              | Pretable |
| Attachment(s) added.                      |                                           |                                        |          |
| + Back to List: Organizations             |                                           | Notes & Attachments (1)                |          |
| Financial Statement Audit C               | Edit Submit Report                        |                                        |          |
| Organization Name                         | Test Organization 2-Bank                  | Performance Period End Date 12/31/2015 |          |
| FS Audit Report ID                        | FSA-00151                                 | Performance Period Start Date 1/1/2015 |          |
| Fiscal Year                               | 2015                                      | Date Submitted                         |          |
| CCME Review Summary                       |                                           |                                        |          |
| Report Receipt                            | New                                       | Reason for "rejecting" report          |          |
| Financial and Audit Report Info           | mation                                    |                                        |          |
| Upload Financial Statement (FS)<br>Audit? | Yes                                       |                                        |          |
| FS Audit Report Type of Finding           | QualifiedModified                         |                                        |          |
| Does the FS Audit include A-133<br>Audit? | No                                        |                                        |          |
| Will you submit an A-133 Audit            | No                                        |                                        |          |

Figure 11. Financial Statement Audit Detail Page

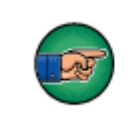

Note: Use the help icon <sup>2</sup> next to each field to see additional instructions on how to complete a field.

#### 2.2 Explain Audit Opinion and Corrective Action (if applicable)

Once the Financial Statement Audit Report has been reviewed by the CDFI Fund, a compliance determination will be made. If the Financial Statement Audit Report is found to require further explanation, the Recipient will be required to provide further information, typically involving findings and the organization's planned corrective actions through AMIS. The Authorized Representative of the Award will receive an email from the CDFI Fund once the compliance report is released for explanation.

To Access the Financial Statement Audit Report and complete the corrective action section:

1. Login to AMIS and click on the **Organizations** tab.

| Applicant                                                    | 1                                                 |      | Search.                                 | Search      |
|--------------------------------------------------------------|---------------------------------------------------|------|-----------------------------------------|-------------|
| Home Organizations ontacts                                   | Service Requests App Launcher Awards              |      |                                         |             |
| Create New                                                   | My Tasks                                          | Rew. |                                         |             |
| First Community Bancorp Inc.<br>AWD-00004919<br>AWD-00004920 |                                                   |      | You have no open tasks scheduled for th | his period. |
| P-074900                                                     | Calendar                                          |      |                                         |             |
| Ceston Links                                                 | Today 5/4/2016                                    |      |                                         |             |
| Access to Additional<br>Organizations                        | You have no events scheduled for the next 7 days. |      |                                         |             |

Figure 12. Home Page

2. Click on the **Organization Name** link.

| reals New+              | e Versenaardeerer<br>Home                      |                            |                         |                 |
|-------------------------|------------------------------------------------|----------------------------|-------------------------|-----------------|
| er and Dama             | Vew: A8 Organizations • Gel                    |                            |                         |                 |
| est Organization 2-Bain | Recent Organizations                           |                            |                         | Recently Viewed |
| (                       | Organization Bases<br>Inti Organization 2-Base | Mailing City<br>Washington | Phone<br>(842) 555-4321 |                 |
|                         | Tools                                          |                            |                         |                 |
|                         | import Data                                    |                            |                         |                 |

Figure 13. Organizations Tab

3. From the **Organization Detail** page, click on the **Financial Statements Audits** section link.

| Home Organizations Cont                | acts Service Requests App La     | uncher Awards Reporting Schedule                       |                                                                           |                                                       |
|----------------------------------------|----------------------------------|--------------------------------------------------------|---------------------------------------------------------------------------|-------------------------------------------------------|
| Create New                             | Test Organization                | on 2-Bank                                              |                                                                           | Pretatie Ve                                           |
| Recent Arms                            | + Back to List: Organizations    |                                                        |                                                                           |                                                       |
| Test Organization 2-Bank<br>Test User7 | On Related Atlantenets (1        | Environe Date III   Contexte Int.   Certifications III | 1 Boscan Endes Inc.   alfiliates I.C.   25-52-54<br>Shareholder Record I2 | Enanciel Statement Austin 15 (4.13) Aust Reports 12 ( |
|                                        | Organization Detail              | Edit                                                   |                                                                           |                                                       |
|                                        | Organization Name                | Test Organization 2-Bank (New Hierarchy)               | Phone                                                                     | (443) 555-4321                                        |
|                                        | Parent Relationship              |                                                        | Website                                                                   |                                                       |
|                                        |                                  |                                                        | EIN/TIM                                                                   | 22-222222                                             |
|                                        |                                  |                                                        | DUMS                                                                      | 123456789                                             |
|                                        | Organization Type                |                                                        |                                                                           |                                                       |
|                                        | Financial Institution Type       | Bank or Thritt                                         | Date of Incorporation                                                     | 1/1/1999                                              |
|                                        | Organization Structure           | For-Froft                                              | Financial Activities Start Date                                           | 1/1/2012                                              |
|                                        |                                  |                                                        | Total Asset Size                                                          | 0                                                     |
|                                        |                                  |                                                        | Fiecal Year End Day                                                       | 31                                                    |
|                                        |                                  |                                                        | Fiecal Year End Month                                                     | 0.12                                                  |
|                                        | Certification Information        |                                                        |                                                                           |                                                       |
|                                        | <b>CDFi Certification Status</b> | Cettled                                                | CDE Certification Status                                                  | CDE Certified                                         |
|                                        | COFI Certification Date          | 1/12016                                                | CDE Certification Data                                                    | 2/29/2016                                             |

## Figure 14. Organization Detail Page

4. Click the **FS Audit Report ID** link to access the report.

| Financial Statement Aud   | lits        | Click the link to view |                                      |                      |
|---------------------------|-------------|------------------------|--------------------------------------|----------------------|
| Action FS Audit Report ID | Fiscal Yest | the report             | es the FS Audit include A-133 Audit? | Audit Finding        |
| Edit <u>FSA-00132</u> •   | 2015        | No                     |                                      | Qualified / Modified |

Figure 15. Financial Statement Audits Section

5. You will be forwarded to the Financial Statement Audit Report Detail page. Select the **Edit** button and scroll down to the **Explain Audit Opinion and Corrective Actions** section.

| Financial Statement Audit                       |                           |                               |            |
|-------------------------------------------------|---------------------------|-------------------------------|------------|
| - FSA-00151                                     |                           |                               |            |
| <ul> <li>Back to List: Organizations</li> </ul> |                           | Notes & Attachments (1)       |            |
| Financial Statement Audit                       | Detail Edit Submit Report |                               |            |
| Organization Name                               | Test Organization 2-Bank  | Performance Period End Date   | 12/01/2015 |
| FS Audit Report ID                              | F8A-00151                 | Performance Period Start Date | 1/1/2015   |
| Fiscal Year                                     | 2015                      | Date Submitted                |            |
| CCME Review Summary                             |                           |                               |            |
| Report Receipt                                  | New                       | Reason for "rejecting" report |            |
| Financial and Audit Report Info                 | ormation                  |                               |            |
| Upload Financial Statement (FS)<br>Audit?       | Yes                       |                               |            |
| PS Audit Report Type of Finding                 | Qualified/Modified        |                               |            |
| Does the FS Audit include A-133                 | No                        |                               |            |

Figure 16. Financial Statement Audit Detail Page

6. Complete the required information in the "Explain Audit Opinion and Corrective Actions" section and select the **Save** button.

| Recipient - Explain Audit Opinion and Corr                      | rective Actions                                                                                                    |
|-----------------------------------------------------------------|----------------------------------------------------------------------------------------------------|
| What caused audit opinion                                       | Insufficient documentation of receipts and other financial spending information                                                                                        |
| Actions to address audit opinion                                | <ol> <li>Locate required documentation per audit findings</li> <li>Resubmit updated documentation</li> <li>Re-evaluate internal documentation process</li> </ol>       |
| Current status of corrective actions                            | Locate required documentation per audit findings - IN PROCESS     Resubmit updated documentation - ON HOLD     Re-evaluate internal documentation process - IN PROCESS |
| Audit opinion corrected by FYE<br>If not corrected, explain why | Yes V                                                                                                    |
|                                                                 |                                                                                                    |

Figure 17. Recipient -Explain Audit Opinion and Corrective Actions

7. Submit your report to the CDFI Fund, by clicking the **Submit for Approval** button displayed on the **Financial Statement Detail** page. A "Confirm to Submit" pop-up box will appear, click **OK**.

| FSA-00132                             |                                              |                |                                       |                                                                    |
|---------------------------------------|----------------------------------------------|----------------|---------------------------------------|--------------------------------------------------------------------|
|                                       |                                              |                |                                       | Customize Page   Edit Layout   Printable View   Help for this Page |
|                                       | Open Adhities (2)   Adhity Histor            | cy 121   Note: | 6. Attachments 32   Approval Histor   | X (3=1                                                             |
| Financial Statement Audit             | Detail Edit Delete Clone Su                  | ubmit Report   |                                       |                                                                    |
| Organization Name                     | New CDFI Test Organization-Credit Union      |                | Record Type                           | Non-Compliance Review [Change]                                     |
| FS Audit Report ID                    | FSA-00132                                    | 0              | -                                     |                                                                    |
| Fiscal Year                           | 2015                                         |                |                                       | -                                                                  |
| inancial Statement Report Score       | 18                                           |                | Click to Submit th                    | e                                                                  |
| Org Name Fiscal Year formula          | New CDFI Test Organization-Credit Union 2015 |                | report.                               | m                                                                  |
| CCME Portfolio Manager                | Brette Fishman                               |                |                                       |                                                                    |
| Degree of NC                          |                                              | -              | COME Fing for Approval                |                                                                    |
| Program Portfolio Mgr - CDFI-<br>NACA | David Meyer                                  |                | CCME APM                              | Erin McKevitt                                                      |
| CCME Portfolio Manager                | Brette,Fishman                               |                | Program Portfolio Mgr - CDFI-<br>NACA | David,Meyer                                                        |
| Performance Period End Date           | 12/31/2015                                   |                | Approval Stages                       | CCME Analyst Approved                                              |
| Performance Period Start Date         | 1/1/2015                                     |                |                                       |                                                                    |
| Date Submitted                        | 6/7/2016 8:35 PM                             |                |                                       |                                                                    |

Figure 18. Financial Statement Audit Detail Page

## 3. Complete the CMF Performance Report<sup>3</sup>

The **CMF Performance Report** is used to report occupancy data to the CDFI Fund during the Affordability Period. (Occasionally, it is also the way Recipients report on changes to Project status such as early termination of Projects and replacements.)

The CMF Performance Report is organized around "Projects." A Project in the CMF Performance Report is created when a CMF investment is made in an eligible activity (e.g. a specific rental property):

- Rental Affordable Housing
- Homeownership Affordable Housing
- Economic Development Activities

# **Project and Stages**

Understanding the **CMF Performance Report** architecture is helpful before proceeding further.

## Inputs<sup>4</sup>

**Project** records consist of fields of data that generally don't change from year to year (i.e. more or less static data, such as the name or address of a Project).

While **Project** records generally contain static information or information that may not change from year to year, in contrast, **Stages** contain data that is more likely to change from year to year or is subject to annual reporting. Notably, it is on **Stage** reports that the Recipient reports annual occupancy data by income category of tenants and homeowners. Each reporting year will have an annual **Stage** report for each Project through the conclusion of the Affordability Period for that Project.

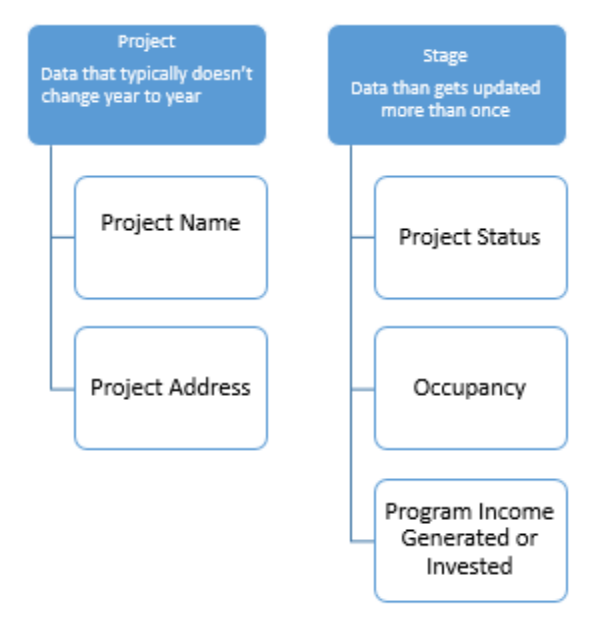

#### Outputs

There are two output records that use data from the **Project** and associated **Stage** records to summarize data and display compliance information:

- the Performance Report Detail Page
- the Performance Scorecard/Compliance Review Scorecard

<sup>&</sup>lt;sup>3</sup> The CMF Performance Report is listed as the CMF Activities Report in the 2010 Assistance Agreement.

<sup>&</sup>lt;sup>4</sup> The CMF Performance Report uses a common layout for each award year, so there are fields that appear on the report that are not going to be applicable for 2010 Awards. In most cases, reporting annually will require only inputting occupancy data of residents of rental projects, based on the Recipient reexamination of tenant income data – five or fewer fields in total.

When considering the Performance Report Detail Page, the key takeaway is that this report displays links to **Project** records and contains the buttons to officially submit reports for review and compliance evaluation by the CDFI Fund.<sup>5</sup> It is best to think about the page as a "home page" from which the Recipient will access **Project** records and begin the process for submitting the CMF Performance Report to the CDFI Fund.

While the Performance Report Detail Page is very detailed, the Performance Scorecard/Compliance Review Scorecard presents a high level view of compliance. In the case of the 2010 awards, only a single test will appear on the Performance Scorecard/Compliance Review Scorecard. At this time, since the Investment Period is completed for the 2010 awards, only the requirement that 20 percent of rental units be occupied by Low-Income (or lower) Families is actively displayed and automated. Other elements of Affordability Period compliance will be monitored in other ways. The Performance Scorecard/Compliance Review Scorecard gives the Recipient and the CDFI Fund a quick way to see if the Recipient is compliant on the requirement that at least 20 percent of units in each rental Project is occupied by a Low-Income (or lower) Family.

## 3.1 Getting Started – CMF Performance Report

**TIP:** You will find the due dates for the **CMF Performance Report** listed in your **Reporting Schedule** and Schedule 6B of the Assistance Agreement.

Once logged into AMIS, navigate to the **CMF Performance Report** using one of the following methods.

#### 3.1.1 Accessing the CMF Performance Report from the CMF Performance Report tab

| ome                 | Organizations                             | Contacts       | CMF Performance Report | Service Requests          | Allocations | App Lau                                                                 | unche               | er .                                   | Awa                 | ards                              | *                       |
|---------------------|-------------------------------------------|----------------|------------------------|---------------------------|-------------|-------------------------------------------------------------------------|---------------------|----------------------------------------|---------------------|-----------------------------------|-------------------------|
| Мут                 | asks                                      |                | New                    |                           |             |                                                                         | Ove                 | rdue                                   |                     |                                   | ~                       |
|                     |                                           |                | You have no open ta    | sks scheduled for this pe | rriod.      |                                                                         |                     |                                        |                     |                                   |                         |
|                     |                                           |                |                        |                           |             |                                                                         |                     |                                        |                     |                                   |                         |
| Cale                | ndar                                      |                |                        |                           |             |                                                                         | _                   | _                                      | -                   | _                                 | _                       |
| Cale                | ndar<br>19 4/5/2018                       |                |                        |                           |             | (4)                                                                     |                     | April                                  | 2018                | 3                                 | (*)                     |
| Cale<br>Toda<br>You | ndar<br>ny 4/5/2018<br>have no events sch | eduled for the | next 7 days.           |                           |             | (4)<br>Sun<br>01                                                        | Mon '               | April<br>Tue W<br>03 0                 | 2018<br>/ed T       | 3<br>Thu Fri                      | Sat<br>07               |
| Cale<br>Toda<br>You | ndar<br>ny 4/5/2018<br>have no events sch | eduled for the | next 7 days.           |                           |             | ( < )<br>Sun<br>01<br>08                                                | Mon .<br>02<br>09   | April<br>Tue W<br>03 0<br>10 1         | 2018<br>/ed T<br>04 | hu Fri<br>05 06<br>12 13          | ><br>Sat<br>07<br>14    |
| Cale<br>Toda<br>You | ndar<br>1/5/2018<br>have no events sch    | eduled for the | next 7 days.           |                           |             | <ul> <li>Sun</li> <li>01</li> <li>08</li> <li>15</li> <li>22</li> </ul> | Mon 702<br>09<br>10 | April<br>Fue W<br>03 0<br>10 1<br>17 1 | 2018<br>/ed T<br>04 | hu Fri<br>02 08<br>12 13<br>19 20 | > Sat<br>07<br>14<br>21 |

1. Log into AMIS and click on the **CMF Performance Report** tab.

#### Home Screen- CMF Performance Report Tab

 The CMF Performance Report(s) for your Organization will be listed. Click on the record to view the "CMF Performance Report Detail" page. If you do not see your FY 2010 CMF Performance Report, select "All" from the View menu and click "Go!"

<sup>&</sup>lt;sup>5</sup> The Performance Report Detail Page shares a common layout with other CMF award years, so it displays a lot of information that isn't going to be relevant for 2010 awards. Data points not critical to ongoing monitoring may have missing or inaccurate values. These should be disregarded.

| Home  | Organizations      | Contacts         | CMF Performance Report | Service Requests | Allocations |
|-------|--------------------|------------------|------------------------|------------------|-------------|
| 0     | CMF Performance F  | Report           |                        |                  |             |
|       | Home               | tra Teri Gilanti |                        |                  |             |
| View: | All 🗸 Go!          |                  |                        |                  |             |
| _     |                    |                  |                        |                  |             |
| Rec   | ent CMF Perfo      | rmance R         | eport                  |                  |             |
| Perfe | ormance Report Nam | ne               |                        |                  |             |
| PR-0  | 0016               |                  |                        |                  |             |

**CMF Performance Report Home Page** 

- 3.1.2 Accessing the CMF Performance Report from the Award Detail Page
  - 1. Log into the application.
  - 2. On the home page, navigate to the Awards tab.

| ome                 | Organizations                             | Contacts        | CMF Performance Report | Service Requests          | Allocations | App Launcher                                                                                                    | Awa                                                            | rds                                              |
|---------------------|-------------------------------------------|-----------------|------------------------|---------------------------|-------------|----------------------------------------------------------------------------------------------------|----------------------------------------------------------------|--------------------------------------------------|
| Му Т                | asks                                      |                 | New                    |                           |             | Overo                                                                                                    | lue                                                            |                                                  |
|                     |                                           |                 | You have no open tas   | sks scheduled for this pe | eriod.      |                                                                                                    |                                                                |                                                  |
|                     |                                           |                 |                        |                           |             |                                                                                                    |                                                                |                                                  |
| Cale                | ndar                                      |                 |                        |                           |             |                                                                                                    |                                                                |                                                  |
| Cale<br>Toda        | ndar<br>ay 4/5/2018                       |                 |                        |                           |             | A N                                                                                                    | pril 2018                                                      | ()                                               |
| Cale<br>Toda<br>You | ndar<br>ay 4/5/2018<br>have no events sch | neduled for the | next 7 days.           |                           |             | C A<br>Sun Mon Tu                                                                                                 | pril 2018<br>Je Wed Ti                                         | hu Fri S                                         |
| Cale<br>Toda<br>You | ndar<br>ay 4/5/2018<br>have no events sch | reduled for the | next 7 days.           |                           |             | <ul> <li>A</li> <li>Sun Mon Tu</li> <li>01 02 00</li> <li>08 09 11</li> </ul>                                     | pril 2018<br>Je Wed Ti<br>3 04 0<br>0 11 1                     | hu Fri S<br>15 06 0<br>2 13 1                    |
| Cale<br>Toda<br>You | ndar<br>ay 4/5/2018<br>have no events sch | ieduled for the | next 7 days.           |                           |             | <ul> <li>A</li> <li>Sun Mon Tu</li> <li>01 02 03</li> <li>08 09 10</li> <li>15 16 11</li> </ul>                   | pril 2018<br>Je Wed Ti<br>3 04 0<br>0 11 1<br>7 18 1           | hu Fri S<br>5 06 0<br>2 13 1<br>9 20 2           |
| Cale<br>Toda<br>You | ndar<br>ay 4/5/2018<br>have no events sch | eduled for the  | next 7 days.           |                           |             | <ul> <li>A</li> <li>Sun Mon Tu</li> <li>01 02 00</li> <li>08 09 10</li> <li>15 16 11</li> <li>22 23 20</li> </ul> | pril 2018<br>Je Wed Ti<br>3 04 0<br>0 11 1<br>7 18 1<br>4 25 2 | hu Fri S<br>5 06 0<br>2 13 1<br>9 20 2<br>6 27 2 |

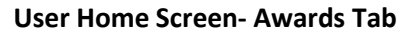

3. On the "Awards" home page, select "CMF" as the award name under the Award Program drop-down menu in order to access the award's detail page. If the desired award is not listed, select "All" from the drop-down menu and click **Go!** to display all awards.

AMIS Compliance Reporting Guidance – Capital Magnet Fund 2010 Recipients

| ns C   | ontacts S  | Service Requests | App Laur      | cher  | Awa  | ards | 1 | Rep | porti | ing  | Sch | edu | ie: | C   | MF   | Perf | orm  | an | ce F | tep  | ort   | 1    | clos | 00 | it R | epo | rts    | *   |
|--------|------------|------------------|---------------|-------|------|------|---|-----|-------|------|-----|-----|-----|-----|------|------|------|----|------|------|-------|------|------|----|------|-----|--------|-----|
| 1      | All        | ~                |               |       |      |      |   |     |       |      |     |     |     |     |      |      |      |    |      |      |       |      |      |    |      |     |        | 8   |
| 0      |            |                  |               | 8     | A E  | C    | D | E   | Fil   | 3 +  | 1   | J   | κI  | LIN | N    | 0    | P    | a  | R    | s    | t i u | ſV   | W    | x  | Y    | z   | Other  | All |
| Action | Award Name | e + Organizi     | ation         | Award | Cont | ol N | u |     | Awar  | d Ye | ar  |     |     | A   | ward | Pro  | gram | Ğ. |      | Av   | vard  | Am   | ount | 5  |      | Aw  | ard St | atu |
| Edit   | AWD-00006  | 504 Test App     | dicant Ord 05 | 171CM | 0221 | 87   |   | 2   | 2017  |      |     |     |     | ĊI  | MF   |      |      |    |      | \$80 | 0.00  | 0.00 | 00   |    |      | Exe | cuted  | 1   |

#### **Awards Home Page**

4. On the "Award Detail" page scroll down to the section **CMF Performance Report.** Click on the **Performance Report Name** link to open the "**CMF Performance Report Detail**" page.

| CI 🕑   | CMF Performance Report  |  |  |  |  |  |
|--------|-------------------------|--|--|--|--|--|
| Action | Performance Report Name |  |  |  |  |  |
|        | PR-00016                |  |  |  |  |  |
|        | <u>PR-00016</u>         |  |  |  |  |  |

**CMF** Performance Report Section

#### 3.2 Reporting Occupancy for Rental Projects

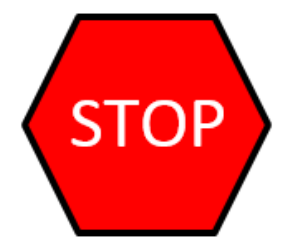

Before proceeding with reporting in AMIS for 2018, 2010 Recipients must follow the supplemental guidance starting on page 69 of this document for verification of migrated 2017 performance data last reported in the Community Impact Information System to AMIS.

#### 3.2.1 Option 1 – Reporting on Rental Project Occupancy by Cloning Stage Data

Recall that a **Stage** represents the annual update to data on each Project. Recipients can use "cloning" of Stage records to prepare the annual update. Cloning is simply making a copy of a prior year Stage record. This method of data update will be preferred when there are relatively few Projects on which to report.

- 1. Log into AMIS.
- 2. Navigate to the **CMF Performance Report Detail** page using either of the methods detailed above in section 4.1.

# Warning: Follow the supplemental instructions starting on page 69 for review and submission of the 2017 performance report before working on 2018 reporting.

3. Either hover over the **Projects** link at the top of the page to reveal the Projects associated with the 2010 Awards or scroll down to the **Projects** related list. Select the Project for which you want to create a new Stage record by clicking on the **Compliance Project ID** link for that Project.

| A Pr   | ojects                | New Project                   |
|--------|-----------------------|-------------------------------|
| Action | Compliance Project ID | Project Name                  |
| Ed     | P-00080               | Leverage Case                 |
| Edit   | P-00081               | Direct Admin Expense          |
| Edit   | P-00082               | EDA test of commitment        |
| Edit   | P-00083               | Homeownership Commitment Test |
| Eat    | P-00084               | Disburse without Commitment   |

4. You will now be on the Project Detail page for that Project. Either hover over or click on the CMF Project Stages link at the top of the page of the page or scroll down to the CMF Project Stages list section of the page. Click on the Clone Last Stage Report link:

| CMF Project Stages            |                     | Create New S   | tage Record Clor | e Last Stage Record |
|-------------------------------|---------------------|----------------|------------------|---------------------|
| Action CMF Project Stage Name | Project Status      | Reporting Year | Stage Status     | Disbursement Status |
| Edit <u>S-002080</u>          | Placed into Service | 2017           | Affordability    | Fully Disbursed     |
| Edit <u>S-002123</u>          |                     | 2018           | Affordability    |                     |

5. Choose "Affordability" under the Choose stage status menu and click Create.

| Choose stage status: |
|----------------------|
| Affordability 🗸      |
| and clone the stage: |
| CREATE               |
|                      |

Click to cancel and return to project page

6. You will now be on the CMF Project Stage Detail Page. Click Edit.

| CMF Project Stage<br>S-002176 |               |                |                |
|-------------------------------|---------------|----------------|----------------|
| CMF Project Stage Detail      | S-002176      | Record Type    | Rental Housing |
| Project Name                  | RH            | CMF Project    | P-01162        |
| Project Status                | Complete      | Award Year     | 2010           |
| Stage Status                  | Affordability | Reporting Year | 2018           |

7. The Stage fields are now available for editing.

Under **Rental – Dollars Expended (CMF and Leveraged Funds) for Units Completed**, there should be a zero in each of the fields circled in this section of the image below.

Under the **Rental – Number of Cumulative Units Completed** section, ensure that all fields are either blank or contain a zero. (This indicates that no ADDITIONAL units were placed into service for the Project during the performance year.)

Finally, under the **Rental Units Occupied at Performance Year End** section, based on the Recipient reexamination of annual income, enter the number of Families occupying the Project within each income category.

8. Click Save to save the Stage record. Repeat this process for each Rental Project. Note that there are several ways to return to the CMF Performance Report Detail page. A quick way to do this is to select the CMF Project link. Then select the Performance Report link. From here you can select another Project or proceed to submission of the report.

| EPC: Recipient - Level                      |                       |                                            |   |
|---------------------------------------------|-----------------------|--------------------------------------------|---|
| Leveraged Dollars                           | )i                    |                                            |   |
| EPC: 3rd Party Private<br>Dollars           | 0.00                  | Extremely Low Income<br>Families (Dollars) | 0 |
| PC: 3rd Party Public Dollars                | 12,000,000.00         | Very Low Income Families                   | 0 |
| EPC: Related Private Dollars                | 0.00                  | Low Income Families                        | 0 |
| EPC: Related Public Dollars                 | 0.00                  | Other Eligible Families<br>(Dollars)       | 0 |
|                                             |                       | Non Eligible Families                      | 0 |
| Non Eligible Project Costs in<br>Year       |                       |                                            |   |
| Rental- Number of Cumul                     | ative Units Completed |                                            |   |
| Extremely Low Income<br>Families (Complete) | 0                     |                                            |   |
| Very Low Income Families<br>(Complete)      | 0                     |                                            |   |
| Low Income Families<br>(Complete)           | 0                     |                                            |   |
| Other Eligible Families<br>(Complete)       | 0                     |                                            |   |
| Non Eligible Families<br>(Complete)         | 0                     |                                            |   |
|                                             |                       |                                            |   |
| Renta Onits Occupied at                     | Performance Year End  |                                            |   |
| Extremely Low Income<br>Families (Occupied) | 4                     | X.                                         |   |
| Very Low Income Families<br>(Occupied)      | 10                    |                                            |   |
| Low Income Families<br>(Occupied)           | 12                    |                                            |   |
| Other Eligible Families<br>(Occupied)       | 3                     |                                            |   |
| Non Eligible Families<br>(Occupied)         |                       |                                            |   |
|                                             |                       |                                            |   |

## 3.2.2 Option 2 – Reporting on Rental Project Occupancy through bulk upload

Recipients have the option to download and upload a .csv formatted excel file to submit **Stage** data for multiple Projects at the same time. This will be a preferred method when the Recipient has a significant number of Projects.<sup>6</sup> To upload the **Stage** records through the CSV form, the following steps needs to be performed:

- 1. Download the CSV Template
- 2. Fill in the CSV file
- 3. Upload the CSV File

<sup>&</sup>lt;sup>6</sup> Note that Rental and Homeownership Stage records can be updated using a single file submission, although each is covered separately in this instruction manual.

#### 3.2.2.1 How to Download CSV Template

- 1. Log into AMIS.
- 2. Navigate to the **CMF Performance Report Detail** page using either of the methods detailed above in section 4.1.
- 3. Click on the **Download CSV Template** button located on the **CMF Performance Report Detail** page.

#### CMF Performance Report Detail Page- Download CSV Template

| Appli  | cant                                                           |                                              |                 |                           |                                        |                                 | Seers                                                                                                    | Ŋ                             | Search                                                          |                                                  |
|--------|----------------------------------------------------------------|----------------------------------------------|-----------------|---------------------------|----------------------------------------|---------------------------------|----------------------------------------------------------------------------------------------------|-------------------------------|-----------------------------------------------------------------|--------------------------------------------------|
| tiome  | Organizations                                                  | Contacta                                     | Service Request | Allocations               | App Launcher                           | Awards                          | Reporting Schedule                                                                                                    | CMF Performance               | Report                                                          |                                                  |
| 0      | CMF Performance Rep                                            | ort                                          |                 |                           |                                        |                                 |                                                                                                    |                               |                                                                 |                                                  |
|        |                                                                |                                              |                 |                           |                                        |                                 |                                                                                                    |                               |                                                                 |                                                  |
| • Back | PR-00001<br>to List: CMF Perform                               | ance Report                                  |                 | Annakara                  | - Declarity (a) 1 - since              | ing Davids out                  | Contraction of the                                                                                                    |                               | Martine and American                                            |                                                  |
| - Back | PR-00001<br>to List: CMF Perform                               | ance Report                                  | -               | Comptano                  | e Projecta da ( 1954                   | ing Funds (1)                   | ( Open Activities III ) Act                                                                                                    | away Hadary Kali I. Nakes & A | Atachimenta III i Ba                                            | eporting Sichedule (U                            |
| - Back | PR-00001<br>to List: CMF Perform<br>Performance Rep<br>Perform | ance Report                                  |                 | Comptano                  | z Projecta da   1954<br>Submit Report) | ing Fuels ())<br>Ocerricad CS   | I Open Activities III I Activities III I Activities IIII I Activities III I Activities IIII | NUL HISTORY OF 1 Notes & A    | Atachementa III ( As<br>a)<br>Record Top                        | podług Schedule III                              |
| - Back | PR-00001<br>to List: CMF Perform<br>Performance Rep<br>Perform | ance Report<br>port Detail<br>lance Report F | Ame PR-00001    | Comptenc<br>756           | z Projecta do   1904<br>Submit Report  | ing Flatsis (1)<br>Ocernipad OS | I Com Activities III   Act<br>V Template Upload CSV                                                                                                    | No, Habay ID   Notes & A      | Atachments III I Br<br>Record Typ<br>Reporting Yeo              | porting Schedule (U)<br>CMF<br>7 2017            |
| - Back | PR-00001<br>to List: CMF Perform<br>Performance Rep<br>Perform | port Detail<br>ance Report P<br>Acc          | Ame PR-00001    | Compliano<br>756<br>F ORG | n Projecta da   maan                   | ing Funds III<br>Download CS    | I Open Activities III I Act<br>V Template Uplicad CSV                                                                                                    | NIX HILDIY OL   NOSS & A      | Atachements ID   Br<br>Record Typ<br>Reporting Yeo<br>Award Yeo | podług Schedule III<br>* CMF<br>* 2017<br>* 2016 |

4. A new browser window will open and will ask you to open or save a formatted CSV file. This may look slightly different depending on the browser being used, however the action of opening or saving the CSV file will be similar

| Do you want to open or save CMF_Template_2017_for_PR-00001.csv from cdfiga01-mycdfifund.cs33.force.com? | Open | Save 💌 | Cancel |  |
|----------------------------------------------------------------------------------------------------|------|--------|--------|--|
|                                                                                                    |      |        |        |  |

**Download CSV File Dialog Box** 

 Save the CSV file locally and open the file to view the contents. The CSV file should look similar to the image below and will be populated with both the User-defined Project Name (from the legacy data or the last name assigned to the Project in AMIS) and an AMIS assigned Project ID number. Do NOT change the AMIS assigned Project ID.

| 1  | A .          |            | c          | D          | E           | F          | G            | H           | T         | 1         | ĸ          | 1          | м           | N          | 0          | P           | Q          | R       |
|----|--------------|------------|------------|------------|-------------|------------|--------------|-------------|-----------|-----------|------------|------------|-------------|------------|------------|-------------|------------|---------|
| 1  | Template Nam | Project ID | Stage Sta  | t Extreme  | ly Very Low | Low Inco   | n Other Elig | Non Eligit  | Extremely | Very Low  | Low incor  | Other Elig | Non Eligibi | le Familie | s (Comple  | tej         |            |         |
| 2  | CMF_Template | Field Typ  | € PICKLIST | NUMBER     | (NUMBER     | (NUMBER    | (NUMBER)     | NUMBER      | NUMBER    | (NUMBER ) | NUMBER     | (NUMBER    | NUMBER (    | 4,0)       |            |             |            |         |
| 3  |              | Options f  | cinvestme  | nt; Afford | lability;   |            |              |             |           |           |            |            |             |            |            |             |            |         |
| 4  | Project Name | Help text  | Required   | for Direct | Administra  | ative Expe | nses; Requi  | ired for Ec | onomic De | velopment | Activities | Required   | for Homeo   | wnership   | Housing; R | lequired fo | r Rental H | ousing; |
| 5  | Project 1    | P-01386    |            |            |             |            |              |             |           |           |            |            |             |            |            |             |            |         |
| ő  | Project 2    | P-01387    |            | NA         | NA          | NA.        | NA           | NA          | NA        | NA        | NA         | NA         | NA          |            |            |             |            |         |
| 7  | Project 3    | P-01388    |            |            |             |            |              |             |           |           |            |            |             |            |            |             |            |         |
| 11 | Project 4    | P-01389    |            |            |             |            |              |             |           |           |            |            |             |            |            |             |            |         |
| 9  | Project 5    | P-01390    |            | NA         | NA          | NA         | NA           | NA          | NA        | NA        | NA         | NA         | NA:         |            |            |             |            |         |
| 10 |              |            |            |            |             |            |              |             |           |           |            |            |             |            |            |             |            |         |
| 11 |              |            |            |            |             |            |              |             |           |           |            |            |             |            |            |             |            |         |

#### Sample CSV Template

The rows of the template explain what type of information is required in each permissible field:

Row 1: Fields- The field names displayed corresponding to fields on the Project Stage record.

| 4 | A 8                     | c            | D                                        | E                                   | F G                          |
|---|-------------------------|--------------|------------------------------------------|-------------------------------------|------------------------------|
| 1 | Template Nan Project ID | Stage Status | Extremely Low Income Families (Occupied) | Very Low Income Families (Occupied) | Low Income Fi Other Eligible |

**Row 1- Fields** 

**Row 2: Field Type**- This row defines the format of the response required for the data entered in each column field.

Field types include:

- PICKLIST- The user will choose one of the listed responses. In the CSV file, these responses are listed in Row 3, Options for Picklist Field, and separated by a semicolon. Only column C contains a picklist.
- 2. NUMBER (4,0)- Input response using only numerical characters. The system will accept a number with up to 4 characters and no decimal places.

|   | Α                   | В          | С        | D            | E            | F            | G            | Н            |
|---|---------------------|------------|----------|--------------|--------------|--------------|--------------|--------------|
| 2 | CMF_Template_2010v5 | Field Type | PICKLIST | NUMBER (4,0) | NUMBER (4,0) | NUMBER (4,0) | NUMBER (4,0) | NUMBER (4,0) |
|   |                     |            |          | Row 2        | - Field Type |              |              |              |

**Row 3: Options for Picklist Field**- If the field type is a picklist field, this row will list the picklist options available, each option separated by a semicolon. Only column C contains a picklist field.

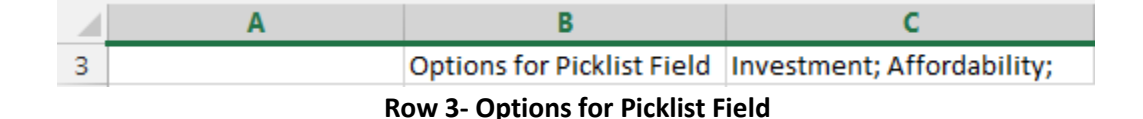

|   | Α                | В         | C                                    |  |  |  |  |  |  |  |
|---|------------------|-----------|--------------------------------------|--|--|--|--|--|--|--|
|   |                  |           | Required for Direct Administrative   |  |  |  |  |  |  |  |
|   |                  |           | Expenses; Required for Economic      |  |  |  |  |  |  |  |
|   |                  |           | Development Activities; Required for |  |  |  |  |  |  |  |
|   |                  |           | Homeownership Housing; Required for  |  |  |  |  |  |  |  |
| 4 | Project Name     | Help text | Rental Housing;                      |  |  |  |  |  |  |  |
|   | Row 4- Help Text |           |                                      |  |  |  |  |  |  |  |

**Row 4: Help Text**- This row includes any necessary explanatory text for each field. Most importantly, it includes which fields in this template are required in order to submit the CSV file successfully.

- 6. Expand the columns as needed. Add the required data points. Do not delete any data that was prefilled by the system.
- The CSV Template will list all Projects starting in column A, Row 5, by the user defined Project Name last reported in the Community Impact Information System (unless subsequently changed in AMIS).<sup>7</sup>
- In column C, please select "Affordability" since the Projects you are reporting on are in the Affordability Period of the compliance period.
- In columns D through H indicate the number of Families occupying units at each income level. For example, if a given Project had 10 Low-Income Families occupying units in 2018, 10 would be indicated in column F. Blanks in numeric fields are interpreted as zeros by the system.

<sup>&</sup>lt;sup>7</sup> Recipients have the option to change the User-defined Project Number through an edit to the Project record but should never change the Project Name or AMIS-designated Project ID on the CSV file, which appears in the second column.

- In columns I through M please add zeros (0) to each column for each rental Project. This indicates that no ADDITIONAL units were placed into service during the last performance year.
- 7. Once completed, save the CSV file locally. **DO NOT CHANGE THE FILE FORMAT.**

3.2.2.2 How to Upload and Validate the CSV File

To upload the CSV file:

- 1. Log in to AMIS.
- 2. Navigate to the **CMF Performance Report** tab and select the 2010 Performance Report.
- 3. On the CMF Performance Report Detail page click on the **Upload CSV File** button.

| Appli    | icant                                                      |                                                                                                    |                  |                                         |                      |                                       |                               |                             | Search.                            | _                           | Saorth                                                         | Contraction of the                                  |
|----------|------------------------------------------------------------|----------------------------------------------------------------------------------------------------|------------------|-----------------------------------------|----------------------|---------------------------------------|-------------------------------|-----------------------------|------------------------------------|-----------------------------|----------------------------------------------------------------|-----------------------------------------------------|
| iome     | Organizations                                              | Contacts                                                                                                    | Service          | Requests                                | Allocations          | App Launcher                          | Awards                        | Reporting                   | 3 Schedule                         | CMF Performance F           | Report                                                         |                                                     |
|          | and Destances De                                           | tropy                                                                                                    |                  |                                         |                      |                                       |                               |                             |                                    |                             |                                                                |                                                     |
| 0        | PR-00001                                                   | and the second second se |                  |                                         |                      |                                       |                               |                             |                                    |                             |                                                                |                                                     |
| Back     | PR-00001<br>to List: CMF Perfor                            | mance Report                                                                                                    |                  |                                         | Cortohae             | os Pogecta ≅   Hou                    | uing Euroda tst               | QBIT ACTIV                  | leans i Achr                       | Ry Hildoly (D)   Moles & A  | fachments ex + i                                               | leporting Schedule :                                |
| Back     | PR-00001<br>to List: CMF Perfor                            | mance Report<br>eport Detail                                                                                                    | 1                |                                         | Constan              | ca Projecta IS   Hau<br>Submit Report | uing Funds (s)<br>Download CS | V Template                  | les III   ACIV                     | Ry History US   Motos & A   | fachments as ( ) i                                             | leporting. Schedule :                               |
| Eack CMF | PR-00001<br>to List: CMF Perfor<br>Performance R           | mance Report<br>eport Detail<br>mance Report I                                                                                                    | lame             | PR-00001                                | Complan              | cal Projecta ⊠   Hau<br>Submit Report | ung Euros III<br>Download CS  | 1 Open Activi<br>V Template | lisa (3)   Acibi<br>Upicad C.SV Fi | Ry History UI   Motos & A   | Eachments at ( )<br>1]<br>Record Ty                            | leporting Schedule :                                |
| Back CMF | PR-00001<br>to List: CMF Perfor<br>Performance R<br>Perfor | mance Report<br>eport Detail<br>mance Report I<br>A                                                                                                    | Jame want ,      | PR-00001                                | Cornolar<br>56       | ca.Physicis ≥   Hou<br>Submit Report  | uing Europ III<br>Download CS | 1 Open Activi<br>V Template | las III   Acibi<br>Upload C SV Fi  | R/ Helony III   Moles & A   | Sachments cz. ( )<br>1)<br>Record Ty<br>Reporting Ye           | leporting Schooure :<br>M CMF<br>47 2017            |
| Eack     | PR-00001<br>to List: CMF Perfor<br>Performance R<br>Perfor | eport Detail<br>munce Report I<br>Acc                                                                                                    | Jame J<br>went J | PR-00001<br>W/D-0000575<br>Machavi C/ME | Complan<br>58<br>CRG | Submit Report                         | ung Funds m<br>Download CS    | ) OpmAdat                   | les III   Addr<br>Upload CSV Fi    | Ry History (B)   Solles & A | Sachments oz ( )<br>1<br>Record Ty<br>Reporting Ye<br>Award Ye | leporting Schedule :<br>M CMF<br>47 2017<br>47 2016 |

**CMF** Performance Report Details Page- Upload CSV File

4. Click on the **Browse** button to locate the file from your machine, select the file.

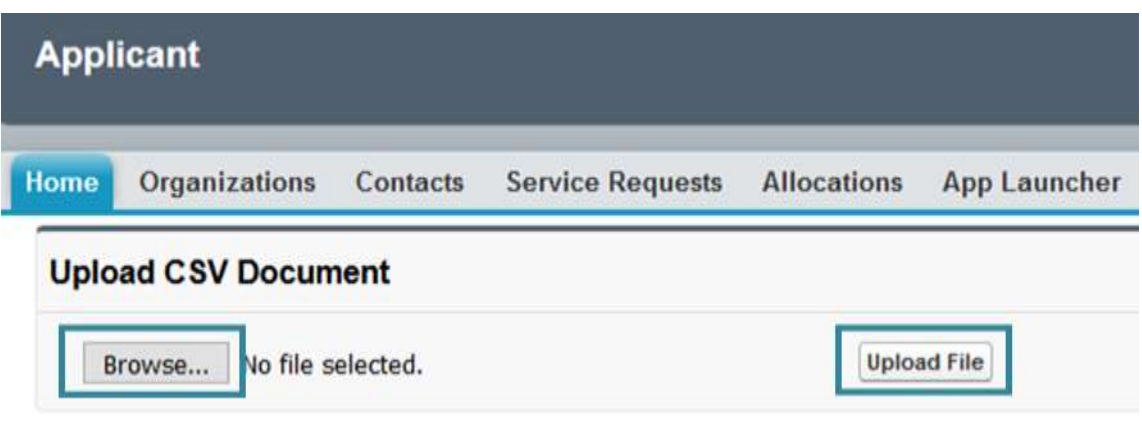

Browse For and Upload CSV File

5. After selecting the file, click on the **Upload File** button. A confirmation will appear and the status of the file upload will be visible in the status bar below.

| pload CSV Do                       | cument                                                                  |             |                     |
|------------------------------------|-------------------------------------------------------------------------|-------------|---------------------|
| Browse No                          | file selected.                                                          | Upload File |                     |
| atus                               |                                                                         |             |                     |
|                                    |                                                                         | Status      | Results             |
| Uploaded Time                      | Uploaded File                                                           | 510105      |                     |
| Uploaded Time<br>4/11/2018 9:24 AM | Uploaded File<br>CMF_Template_2017v2_for_PR-<br>00043_initialerrors.csv | Please      | wait, processing 2% |

**Upload CSV Document- Status Bar** 

- 6. Once your CSV File is uploaded, your status bar will display one of the following results:
  - a. File Uploaded Successfully
  - b. Initial Validation Errors
  - c. Partial File Upload
- 7. If your status reads File Uploaded Successfully, your document has no errors. Click on the Download Success Results Here link to view your results.

| Status |                            | Results                          | Errors |  |
|--------|----------------------------|----------------------------------|--------|--|
|        | File Uploaded Successfully | Download Success Results<br>Here |        |  |
|        |                            |                                  |        |  |

RETURN TO REPORT

File Uploaded Successfully and Results Download

8. The link will open your browser's download dialog box and allow you to open the file locally. The spreadsheet lists the ID number of all updated Projects and the type of Stage Status successfully created for them. These new Stages are accessible from the Project's detail page.

|   | А                  | В            |
|---|--------------------|--------------|
|   |                    |              |
| 1 | PROJECT NAME       | STAGE STATUS |
|   | STAGES WERE        |              |
|   | UPDATED FOR        |              |
| 2 | FOLLOWING PROJECTS |              |
|   |                    |              |
| 3 | P-01590            | Investment   |
|   |                    |              |
| 4 | P-01591            | Investment   |
|   |                    |              |
| 5 | P-01592            | Investment   |
|   |                    |              |
| 6 | P-01593            | Investment   |
|   |                    |              |
| 7 | P-01594            | Investment   |
|   |                    |              |

Successful CSV Upload Results- Created Stages

9. Click on the **Return to Report** link under the Status bar in the application to navigate back to the Performance Detail page.

| Status |                            | Results                    | Errors  |  |
|--------|----------------------------|----------------------------|---------|--|
|        | File Uploaded Successfully | Download Success F<br>Here | Results |  |
|        | RETURN TO REPORT           |                            |         |  |

#### CSV File Upload- Return to Report

10. If your CSV file upload returns the status **Initial Validation Errors**, there are incorrect or missing values entered in your file. You cannot continue with the upload of the file if there are any error messages. Click on the **Download Errors Here** link to download the system's error report.

| Status |                           | Results | Errors               |
|--------|---------------------------|---------|----------------------|
|        | Initial Validation Errors |         | Download Errors Here |
|        | RETURN TO REPORT          |         |                      |

Initial Validation Errors and Errors Download

11. The link will open your browser's download dialog box and allow you to open the file locally. The spreadsheet lists what kind of error is present, what Project ID it is associated with, the field where the incorrect value was entered, and what value is incorrect. For example, in row 2 a picklist value was entered incorrectly in the Stage Status Field for Project P-01590. The Wrong Value column shows that the value "Investments" was entered instead of the picklist option "Investment". To correct this error, find the Stage Status Field for Project P-01590 in your CSV file and correct the spelling of the picklist option.

| 1      | A                             | В       | С                    | D           |
|--------|-------------------------------|---------|----------------------|-------------|
| 1      | Error message                 | Project | Field                | Wrong Value |
| 2      | PickList value is not correct | P-01590 | Stage Status         | Investments |
| 3      | This is a required field      | P-01591 | Stage Status         | empty       |
| 4      | This is a required field      | P-01592 | Disbursement Status  | empty       |
| 5      | This is a required field      | P-01593 | Use of Funds         | empty       |
| 6      | This is a required field      | P-01594 | Project Status       | empty       |
| 7      | PickList value is not correct | P-01594 | Disbursement Status  | Partially   |
| 8      | This is a required field      | P-01594 | Stage of Investment  | empty       |
| 9      | This is a required field      | P-01598 | Stage Status         | empty       |
| 10     | This is a required field      | P-01598 | Use of Funds         | empty       |
| 11     | This is a required field      | P-01599 | Stage of Investment  | empty       |
| 12     | PickList value is not correct | P-01600 | Type of Disbursement | Multiples   |
| 10.000 |                               |         |                      |             |

#### **Initial Validation Error Report**

- 12. Once errors are fixed, try to upload the file again.
- 13. If your CSV file upload returns the status **Partial File Upload**, your file was successfully validated and the system created Project Stages for some, but not all of your Projects. There are some Projects that still contain impermissible values that need to be corrected in order to generate Project Stages.

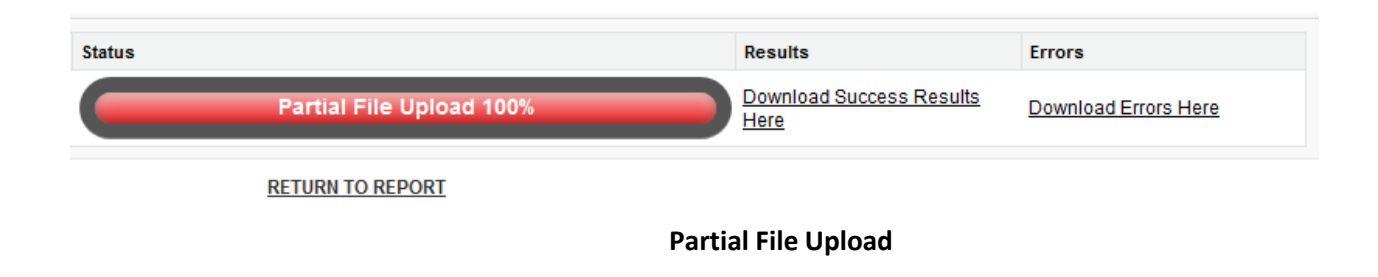

14. To view which Stages were created successfully, download the Success Results report. The spreadsheet lists the ID number of all updated Projects and the type of Stage Status successfully created for them. These new Stages are accessible from the Project's detail page.

|   | А                  | В            |
|---|--------------------|--------------|
|   |                    |              |
| 1 | PROJECT NAME       | STAGE STATUS |
|   | STAGES WERE        |              |
|   | UPDATED FOR        |              |
| 2 | FOLLOWING PROJECTS |              |
|   |                    |              |
| 3 | P-01590            | Investment   |
|   |                    |              |
| 4 | P-01591            | Investment   |
|   |                    |              |
| 5 | P-01592            | Investment   |
|   |                    |              |
| 6 | P-01593            | Investment   |
|   |                    |              |
| 7 | P-01594            | Investment   |
|   |                    |              |

Successful CSV Upload Results - Created Stages

15. Return to the CSV Upload page. You will need to address the mistakes in the error report to generate Stages for **all** your Projects. Click on the **Download Errors Here** link to download the system's error report.

| Status |                          | Results                          | Errors               |
|--------|--------------------------|----------------------------------|----------------------|
|        | Partial File Upload 100% | Download Success Results<br>Here | Download Errors Here |
|        | RETURN TO REPORT         |                                  |                      |

Partial File Upload- Error Report

16. The link will open your browser's download dialog box and allow you to open the file locally. The spreadsheet lists the Project ID and Error Field and briefly describes why the entry must be corrected.

For example, in row 3 the Project P-01600 has an error in the field **Date Funds Committed** because the date entered is a future date. Correct the date to a permissible value.

|   | А                                                                                                    | В                    | С                                                                             |
|---|----------------------------------------------------------------------------------------------------|----------------------|-------------------------------------------------------------------------------|
| 1 | Erroring Project Line                                                                                                    | Erroring Field       | Error Message                                                                 |
| 2 | Project line P-01591 with stage<br>Investment has a pick-list value<br>which is not allowed. For more<br>details please read Field Help Text<br>column | Use of Funds         | Bad value for restricted<br>picklist field: Direct<br>Administrative Expenses |
| 3 | Project line P-01600 with stage<br>Investment does not satisfy the<br>validation rule. For more details<br>please read Error Message column            | Date Funds Committed | Date Funds Committed<br>must not be a future date                             |

Partial Upload- Final Error Report

17. Once errors are fixed, try to upload the file again. After you receive notification that you are successful, click on the **Return to Report** link under the **Status** bar to navigate back to the CMF Performance Report Detail page.

| Status |                            | Results                  | Errors  |  |
|--------|----------------------------|--------------------------|---------|--|
|        | File Uploaded Successfully | Download Success<br>Here | Results |  |
|        | RETURN TO REPORT           |                          |         |  |

CSV File Upload- Return to Report

18. Proceed to the directions in Section 4.4 of this guide to complete submission of the report.

## 3.3 Reporting Occupancy for Homeownership Projects

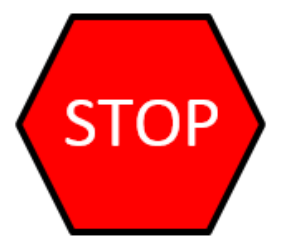

Before proceeding with reporting for 2018 in AMIS, 2010 Recipients must follow the supplemental guidance starting on page 69 of this document for verification of migrated 2017 performance data last reported in the Community Impact Information System to AMIS.

## <u>Caution: Use the Procedures under Section 4.3 only when the original owner remains the occupant or there is a</u> <u>subsequent qualified purchaser of the home.</u>

Annually, for each CMF financed/supported Homeownership unit, the Recipient must track whether the original purchasing Family remains the owner of the home and the home continues to serve as a principal residence **OR** (1) a subsequent owner is an Eligible-Income Family (Family income is 120% AMI or lower); (2) the new Family purchased the home at no greater than 95 percent of the median purchase price as used in the HOME Program; AND (3) the home serves the new Family as the principal residence. Where these ownership conditions apply, the Recipient will confirm continuing compliance of the Homeownership Project through creation and submission of a **Stage** report with no change to the data.

#### 3.3.1 Option 1 – Reporting on Homeownership Project Occupancy by Cloning Stage Data

Recall that a **Stage** represents the annual update to data on each Project. Recipients can use "cloning" of Stage records to prepare the annual update. Cloning is simply making a copy of a prior year Stage record. This method of data update will be preferred when there are relatively few Projects on which to report.

- 1. Log into AMIS.
- 2. Navigate to the **CMF Performance Report Detail** page using either of the methods detailed above in section 4.1.

3. Either hover over the **Projects** link at the top of the page to reveal the Projects associated with the 2010 Awards or scroll down to the **Projects** related list. Select the Project for which you want to create a new Stage Record by clicking on the **Compliance Project ID** link for that Project.

| Action Compliance  | e Project ID | Project Name                  |
|--------------------|--------------|-------------------------------|
| P-00080            |              | Leverage Case                 |
| dit P-00081        |              | Direct Admin Expense          |
| dit <u>P-00082</u> |              | EDA test of commitment        |
| dit <u>P-00083</u> |              | Homeownership Commitment Test |
| P-00084            |              | Disburse without Commitment   |

4. You will now be on the Project Detail page for that Project. Either hover over or click on the CMF Project Stages link at the top of the page of the page or scroll down to the CMF Project Stages list section of the page. Click on the Clone Last Stage Report link:

| CMF Project Stages            |                     | Create New Stage Record Clone Last Stage Record |               |                     |  |  |
|-------------------------------|---------------------|-------------------------------------------------|---------------|---------------------|--|--|
| Action CMF Project Stage Name | Project Status      | Reporting Year                                  | Stage Status  | Disbursement Status |  |  |
| Edit <u>S-002080</u>          | Placed into Service | 2017                                            | Affordability | Fully Disbursed     |  |  |
| Edit <u>S-002123</u>          |                     | 2018                                            | Affordability |                     |  |  |

5. Choose "Affordability" under the Choose stage status menu and click Create.

| Choose stage status: |  |
|----------------------|--|
| Affordability V      |  |
| and clone the stage: |  |
| CREATE               |  |

Click to cancel and return to project page

6. You will now be on the CMF Project Stage Detail Page. Click Edit.

| CMF Project Stage<br>S-002176                      |               |                |                |
|----------------------------------------------------|---------------|----------------|----------------|
| CMF Project Stage Detail<br>CMF Project Stage Name | S-002176      | Record Type    | Rental Housing |
| Project Name                                       | RH            | CMF Project    | P-01162        |
| Project Status 🥥                                   | Complete      | Award Year     | 2010           |
| Stage Status 🥥                                     | Affordability | Reporting Year | 2018           |

 Click Save to save the Stage record. Repeat this process for each Homeownership Project. Note that there are several ways to return to the CMF Performance Report Detail page. A quick way to do this is to select the CMF Project link. Then select the Performance Report link. From here you can select another Project or proceed to submission of the report.

#### 3.3.2 Option 2 – Reporting on Homeownership Occupancy through bulk upload

Recipients have the option to download and upload a .csv formatted excel file to submit Stage data for multiple Projects at the same time. This will be a preferred method when the Recipient has a significant number of Projects.<sup>8</sup>

To upload the Stage records through the CSV form, the following steps needs to be performed:

- 1. Download the CSV Template.
- 2. Fill in the CSV file.
- 3. Upload the CSV file.

#### 3.3.2.1 How to Download the CSV Template

- 1. Log into AMIS.
- 2. Navigate to the **CMF Performance Report Detail** page using either of the methods detailed above in section 4.1.
- 3. Click on the **Download CSV Template** button located on the **CMF Performance Report Detail** page.

<sup>&</sup>lt;sup>8</sup> Note that Rental and Homeownership Stage records can be updated using a single file submission, although each is covered separately in this instruction manual.

#### CMF Performance Report Detail Page- Download CSV Template

| \ppli       | cant                                                              |                                              |                                |                          |                                            |                                              | 5eer                                          | :K                             | Search                                                             | logged in as Aut                  |
|-------------|-------------------------------------------------------------------|----------------------------------------------|--------------------------------|--------------------------|--------------------------------------------|----------------------------------------------|-----------------------------------------------|--------------------------------|--------------------------------------------------------------------|-----------------------------------|
| ome         | Organizations                                                     | Contacta                                     | Service Request                | a Allocations            | App Launcher                               | Awards                                       | Reporting Schedul                             | CMF Parformance 1              | Report                                                             |                                   |
|             | CMF Performance R                                                 | eport                                        |                                |                          |                                            |                                              |                                               |                                |                                                                    |                                   |
|             |                                                                   |                                              |                                |                          |                                            |                                              |                                               |                                |                                                                    |                                   |
| Back        | PR-00001<br>to List: CMF Refor                                    | marice Report                                |                                | 58.2*++A85562            |                                            | 1-14-16-16-16-16-16-16-16-16-16-16-16-16-16- |                                               |                                |                                                                    |                                   |
| Back        | PR-00001<br>to List: CMF Perfor                                   | marice Report                                |                                | Comptions                | e Projects (t) ( 1954                      | ing Flands (11                               | Com Advants III   A                           | Chully History fol   Notes & A | stachments iss ( . Beg                                             | ording Schedule (1)               |
| Back        | PR-00001<br>to List: CMF Fector<br>Performance R                  | mance Report<br>eport Detail                 |                                | Comptanc                 | submit Report                              | ing Funds (1)<br>Ocienioad OS                | Con Adhites III   A                           | Churly History IDI   Notes & A | stachmenta III ( Aus<br>A)                                         | enting Schedule (1)               |
| CMF         | PR-00001<br>to List: CMF Perfor<br>Performance R<br>Performance R | mance Report<br>eport Detail<br>mance Report |                                | Comptienc                | s Projecta (t. ) - titala<br>Submit Report | ing Flatsis (1)<br>Ocernicasi OS             | ( Com Adhmas III ) A<br>V Template Upload CSV | Civity History IOI   Notes & A | dachmenta (p. i. Bep<br>1)<br>Record Type                          | onting Schedule (U<br>CMF         |
| Back<br>CMF | PR-00001<br>to List: ONF Perfor<br>Performance R<br>Perfor        | eport Detail<br>mance Report                 | PR-00001                       | Complianc                | s Projecta du ( 1554)                      | ing Fuelds (1)<br>Ocienticad OS              | ( Open Addutters III ( A                      | Chilly Hallory ID   Molece & A | Atachiments III   Baş<br>1<br>Record Type<br>Reporting Year        | coding Schedule (U<br>CMF<br>2017 |
| CMF         | PK-00001<br>to List: CNF Perfor<br>Performance R<br>Perfor        | eport Detail<br>mance Report<br>Ac           | Ame PR-00001<br>ward AND-00005 | Comptanc<br>256<br># ORG | s Projecta du   150a                       | ing Flatels (1)<br>Ocienticael OS            | Com Addutins III   A                          | Child Habey ID   Notes & A     | tadamenta izi   Baş<br>Record Type<br>Reporting Year<br>Award Year | CNF<br>2017<br>2016               |

4. A new browser window will open and provide a CSV download file. This may look slightly different depending on browser being used, however the action of opening or saving the CSV file will be similar.

#### **Download CSV File Dialog Box**

| Do you want to open or save CMF_Template_2017_for_PR-00001.csv from cdfiga01-mycdfifund.cs33.force.com? | Open | Save 💌 | Cancel |     |
|----------------------------------------------------------------------------------------------------|------|--------|--------|-----|
|                                                                                                    |      |        |        | 6 C |

 Save the CSV file locally and open the file to view the contents. The CSV file should look similar to the image below and will be populated with both the User-defined Project Name (from the legacy data) and an AMIS assigned Project ID number. Do NOT change the AMIS assigned Project ID.

| 1 | A                |            | с          | D           | ŧ          | E.         | 6            | Н.,         | 1          | 1         | ĸ            |            | M                                | N           | 0            |   |
|---|------------------|------------|------------|-------------|------------|------------|--------------|-------------|------------|-----------|--------------|------------|----------------------------------|-------------|--------------|---|
| 1 | Template Name    | Project ID | Stage Stat | Extremely   | Very Low   | Low Incor  | n Other Elig | Non Eligit  | Extremely  | Very Low  | Low Incor    | Other Elly | Non Eligible Families (Complete) |             |              |   |
| 2 | CMF_Template_201 | Field Type | PICKLIST   | NUMBER      | (NUMBER    | (NUMBER    | (NUMBER (    | NUMBER (    | NUMBER     | NUMBER    | (NUMBER      | (NUMBER    | (NUMBER (4,0)                    |             |              |   |
| 3 |                  | Options fc | Investme   | nt; Afforda | sbility;   |            |              |             |            |           |              |            |                                  |             |              |   |
| 4 | Project Name     | Help text  | Required   | for Direct. | Administra | tive Exper | nses; Requi  | red for Eco | onamic Der | relopment | t Activities | Required   | for Homeownership Housing; Requ  | ired for Re | intal Housin | 8 |
| 5 | Homeownership 1  | P-01386    |            | NA          | NA         | NA.        | NA .         | NA          | NA.        | NA.       | NA.          | NA         | NA                               |             |              |   |
| 6 | Homeownership 2  | P-01387    |            | NA          | NA,        | NA,        | NA           | NA.         | NA.        | NA        | NA           | NA         | NA                               |             |              |   |
| 7 | Homeownership 3  | P-01388    |            | NA.         | NA,        | NA.        | NA.          | NA          | NA.        | NA        | NA.          | NA         | NA                               |             |              |   |
| 1 | Rental 1         | P-01389    |            |             |            |            |              |             |            |           |              |            |                                  |             |              |   |
| 9 |                  |            |            |             |            |            |              |             |            |           |              |            |                                  |             |              |   |

#### Sample CSV Template

The rows of the template explain what type of information is required in each permissible field:

Row 1: Fields- The field names for corresponding Project Stage records that you will fill in for each Project.

| - d | A            | 6          | с            | D                                        | E                                   | F             | G              |
|-----|--------------|------------|--------------|------------------------------------------|-------------------------------------|---------------|----------------|
| 1   | Template Nan | Project ID | Stage Status | Extremely Low Income Families (Occupied) | Very Low Income Families (Occupied) | Low Income Fa | Other Eligible |

Row 1- Fields

**Row 2: Field Type**- This row defines the format of the response required for the data entered in each column field.

Field types include:

- a. PICKLIST- The user will choose one of the listed responses. In the CSV file, these responses are listed in Row
   3, Options for Picklist Field, and separated by a semicolon. Only column C contains a picklist.
- NUMBER (4,0)- Input response using only numerical characters. The system will accept a number with up to 4 characters and no decimal places. Note that for Homeownership Projects columns D – M will be pre-filled with NA. This is an indication that no data entry is required.

|   | А                   | В          | С        | D            | E            | F            | G            | Н            |  |  |  |  |
|---|---------------------|------------|----------|--------------|--------------|--------------|--------------|--------------|--|--|--|--|
| 2 | CMF_Template_2010v5 | Field Type | PICKLIST | NUMBER (4,0) | NUMBER (4,0) | NUMBER (4,0) | NUMBER (4,0) | NUMBER (4,0) |  |  |  |  |
|   |                     |            |          |              |              |              |              |              |  |  |  |  |

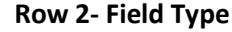

**Row 3: Options for Picklist Field**- If the field type is a picklist field, this row will list the picklist options available, each option separated by a semicolon. Only column C contains a picklist field.

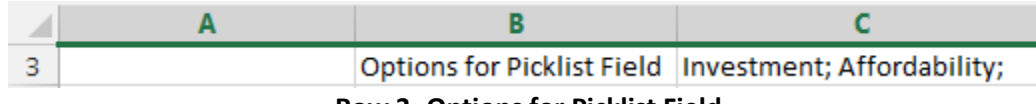

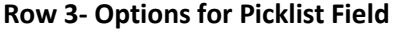

|   | Α            | В                               | C                                    |  |  |  |  |  |
|---|--------------|---------------------------------|--------------------------------------|--|--|--|--|--|
|   |              |                                 | Required for Direct Administrative   |  |  |  |  |  |
|   |              | Expenses; Required for Economic |                                      |  |  |  |  |  |
|   |              |                                 | Development Activities; Required for |  |  |  |  |  |
|   |              |                                 | Homeownership Housing; Required for  |  |  |  |  |  |
| 4 | Project Name | Help text                       | Rental Housing;                      |  |  |  |  |  |
|   | -            | Bow 4 Hol                       | n Tavt                               |  |  |  |  |  |

Row 4- Help Text

**Row 4: Help Text**- This row includes any necessary explanatory text for each field. Most importantly, it includes which fields in this template are required in order to submit the CSV file successfully.

- 6. Expand the columns as needed. Add the required data points.
- The CSV Template will list all Projects starting in column A, Row 5, by the user defined Project Name last reported in the Community Impact Information System.<sup>9</sup>
- In column C, please indicate "Affordability" since the Projects you are reporting on are in the Affordability Period of the performance period.
- Rows D through M apply only to rental Projects, so leave the "NA" values in these columns.
- 7. Once completed, save the CSV file locally. DO NOT CHANGE THE FILE FORMAT.

## 3.3.2.2 How to Upload and Validate CSV File

1. Follow the process under Section 4.2.2.2 to upload and validate the CSV file.

## 3.3.3 Resale of a Home to a Non-qualifying Purchaser

If the CMF-financed Homeownership unit is no longer qualified because the home was sold to a non-qualifying homeowner, the housing is subject to the resale provisions of 12 CFR §1807.402(a)(5). This requires the Recipient to implement its recoupment strategy to finance another property in the same income category as the homeowner that was replaced. This replacement property will be reported in the system as a new property, while the home being replaced will be reported as a "terminated" Project. How to report these events is covered under Guidance and Advanced Topics 4 and 5.

<sup>&</sup>lt;sup>9</sup> Recipients have the option to change the User-defined Project Number through an edit to the Project record but should never change the Project Name or AMIS-designated Project ID on the CSV file, which appears in the second column.

#### 3.4 Submitting an Annual Performance Report

#### 3.4.1 Generating the Performance/Compliance Review Scorecard

Submitting the CMF Performance/Compliance Report requires a few simple steps. First, once all of the Projects have been entered and Stage data supplied for the performance year, you will need to generate a Performance Scorecard. The Performance Scorecard for 2010 CMF Awards contains only one test: whether each rental Project has at least twenty percent of units occupied by Low-Income (or lower) Families. You will be able to see quickly whether there is an instance of non-compliance with this test.

- 1. Log into AMIS and click on the **CMF Performance Report** tab and navigate to the "CMF Performance Report Detail" page using either of the methods detailed above in section 4.1.
- 2. Next, ensure that each Project has a Stage record completed for the current reporting year. Scroll down to the Projects section of the Performance Report. Once the CMF Project Stage records are saved the related **Project** record will show the green checkmark indicating that the required records had been created for the current year. If there is no green checkmark it means that the Project doesn't have a Stage record created for that year yet. You will not be able to generate a scorecard until a Stage record is created for the current reporting year.

| Co     | mpliance Projects     |                                       | 11           | New Compliance Project |                                  |                              |            |
|--------|-----------------------|---------------------------------------|--------------|------------------------|----------------------------------|------------------------------|------------|
| Action | Compliance Project ID | Stage is created for the current year | Project Name | Project Status         | Disbursement Status              | Total Eligible Project Costs | NonComplia |
| Edit   | P-00054               | ×                                     | Test DAE     |                        |                                  | \$0.00                       |            |
| Edit   | P-00055               | ×                                     | Test_EDA     | Partially<br>Complete  | Committed - Not Yet<br>Disbursed | \$40.00                      |            |
| Edit   | P-00056               | ~                                     | Test_HH      | Committed              | Committed - Not Yet<br>Disbursed | \$15.00                      |            |
| Edit   | P-00057               |                                       | Test_RH      | Complete               | Partially Disbursed              | \$10.00                      |            |

#### **Compliance Projects Section- Stage Record Created Checklist**

**TIP:** You may need to expand the list of Projects, since the Performance Report will only show 5 Projects by default.

3. If you try to submit the CMF Performance Report without the green checkmark for any of the Projects, you will receive the following error message:

| Organizations Contacts Service Requests Allocations App | Launcher Awards Reporting Schedule Performance Report                        |
|---------------------------------------------------------|------------------------------------------------------------------------------|
|                                                         |                                                                              |
| You can not submit this                                 | report because following related projects are not being updated as required: |
|                                                         |                                                                              |
| Project Name                                            | Stage is created for the current year                                        |

**Missing Project Stage Record Error Message** 

a. Click on the **Return To Report** button and create Stage reports for each Project that is missing one for the current year.

| Co     | mpliance Projects     |                                       |              | New Complia           | nce Project                      |                              |             |
|--------|-----------------------|---------------------------------------|--------------|-----------------------|----------------------------------|------------------------------|-------------|
| Action | Compliance Project ID | Stage is created for the current year | Project Name | Project Status        | Disbursement Status              | Total Eligible Project Costs | NonComplian |
| Edit   | P-00054               | ×                                     | Test DAE     |                       |                                  | \$0.00                       |             |
| Edit   | P-00055               | <b>~</b>                              | Test_EDA     | Partially<br>Complete | Committed - Not Yet<br>Disbursed | \$40.00                      |             |
| Edit   | P-00056               | <b>~</b>                              | Test_HH      | Committed             | Committed - Not Yet<br>Disbursed | \$15.00                      |             |
| Edit   | P-00057               | × .                                   | Test_RH      | Complete              | Partially Disbursed              | \$10.00                      |             |

**Compliance Projects Section- Stage Record Created Checklist** 

4. Once all the Projects have a green checkmark you can generate the Performance Scorecard and view the Compliance Review Scorecard. To view Scorecard, click on the **Generate Performance Scorecard** button.

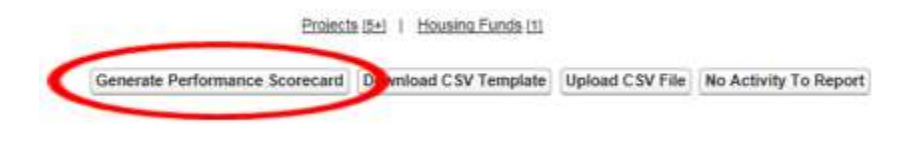

#### Performance Report Detail Page- Generate Performance Scorecard

5. The system will display the **Compliance Review Scorecard.** Please note that this view may take a few moments to appear, so be patient.

#### 3.4.2 Submitting the Scorecard for CDFI Fund Review and Approval

Although AMIS will allow you to submit a **CMF Performance Report** for CDFI Fund review prior to the end of a performance year, you should not do so. After a CMF Performance Report is submitted, any activity that occurs during that given performance year, but after the report has been submitted, cannot be reported properly without the report having to be re-opened.

1. Once the **Generate Performance Scorecard** button is clicked on the Performance Report, a custom page, the **Compliance Review Scorecard (CRS)**, is opened.

|                                                                                                    |                                                                                                    |                                                    |                        |                                                   |               |           | _    |
|----------------------------------------------------------------------------------------------------|----------------------------------------------------------------------------------------------------|----------------------------------------------------|------------------------|---------------------------------------------------|---------------|-----------|------|
|                                                                                                    |                                                                                                    | COMPLIANCE                                         | REVIEW SCO             | DRECARD                                           |               |           |      |
| Organization:                                                                                                    |                                                                                                    | Award:                                             |                        | Reporting Year                                    | : 2018        | Save Re   | port |
| Authorized<br>Representative:<br>Fiscal Year End:                                                                                                    |                                                                                                    | Award Amount: \$4,000,00                           | 0.00                   | Statue                                            | Submit Report |           |      |
|                                                                                                    |                                                                                                    | Award Year: 2010                                   | Performance Report     | Print                                             |               |           |      |
| erformance Meas                                                                                                    | ures and Goals Co                                                                                                    | ompliance Requirem                                 | ents                   |                                                   |               |           |      |
|                                                                                                    |                                                                                                    | Schedule 1 Perfor                                  | mance Measu            | res and Goals                                     |               |           |      |
| Goal                                                                                                    | Description                                                                                                    | iption Benct                                       |                        | c Actual                                          |               | Indicator |      |
|                                                                                                    |                                                                                                    | Eligib                                             | in Activities - 3.2(a) | 80 <sup>M</sup>                                   |               |           |      |
|                                                                                                    |                                                                                                    | Elig                                               | ible Uses - 3.2(b)     |                                                   |               |           |      |
|                                                                                                    |                                                                                                    | Productio                                          | n Targets - 3.2 and    | 5.1c                                              |               |           |      |
|                                                                                                    | Pert                                                                                                    | Project J avail Unit Rec                           | and Geographies        | - a.2(d), e-1(d), 5-2(a), 1<br>5-2(b), and 5-3(b) | (a)           |           |      |
| Portal                                                                                                    | - At least teach, pair and (20%) -                                                                                                    | d the unity in each restal                         | Interneting a sleft.   | s stint' aug a stañ                               |               |           |      |
| projection to include the include the incl | <ul> <li>M ladar wormy percent (20%) (<br/>1 produced or supported by Eligit<br/>ncome (at or below 88% AMI) or<br/>0% AMI) or Extremely Low-incor </li></ul> | Very Low-Income (at or<br>ne (at or being 30% AMI) | Yes                    | Yes                                               |               | PASS      |      |

**Compliance Review Scorecard** 

2. The **Compliance Review Scorecard** displays a read only banner that lists some information and links back to **Award and Performance Report** record. From here you can:

Save Report – To save any changes made to the report

Submit Report – To submit the annual Performance Report to the CDFI Fund for review and approval Print Report – To print the scorecard

| COMPLIANCE REVIEW SCORECARD                   |                         |                     |          |               |  |  |  |
|-----------------------------------------------|-------------------------|---------------------|----------|---------------|--|--|--|
| Organization: Madhavi CMF ORG                 | Award: AWD-00005756     | Reporting Year:     | 2017     | Save Report   |  |  |  |
| Authorized<br>Representative: Auth Rep 1 Test | Award Amount: 900000.00 | Status:             | New      | Submit Report |  |  |  |
| Fiscal Year End: 12/7/2018                    | Award Year: 2016        | Performance Report: | PR-00001 | Print         |  |  |  |

3. The scorecard contains a description of the compliance test, the benchmark required to pass the test, the actual test results, based on data from the Project and Stage records, and a Pass/Fail indicator. If a test is failed, the system will display a Non Compliance Explanation section, as shown below. The Recipient cannot submit the scorecard without completing the non-compliance explanation fields, if the system indicates a non-compliance has occurred.

| Fiscal Year End: |                                                                                                    | Award Year: 2010                                                                                                    | Perfe                                           | ormance Report: PR-00101 | Print     |
|------------------|----------------------------------------------------------------------------------------------------|----------------------------------------------------------------------------------------------------|-------------------------------------------------|--------------------------|-----------|
| Performance      | Measures and Goal                                                                                                    | S Compliance Requirement                                                                                                    | nts                                             |                          |           |
|                  |                                                                                                    | Schedule 1 Perform                                                                                                    | ance Measures                                   | and Goals                |           |
| Goal             | De                                                                                                    | scription                                                                                                    | Benchmark                                       | Actual                   | Indicator |
|                  |                                                                                                    | Eligible                                                                                                    | Activities - 3.2(a)                             |                          |           |
|                  |                                                                                                    | Eligiti                                                                                                    | e Uses - 3.2(b)                                 |                          |           |
|                  |                                                                                                    | Production<br>Portfolio-level Targeted Incomes a                                                                                                    | argets - 3.2 and 6.10<br>nd Geographies - 3.21d | 5 1(d) 5 2(a) 5 3(a)     |           |
|                  |                                                                                                    | Project-Level Unit Requi                                                                                                    | rements - 3.2(e), 5.2(b),                       | and 5.3(b)               |           |
| 3                | Rental – At least twenty perc<br>project produced or suppor<br>Low-Income (at or below 8)<br>below 50% AMI) or Extremel | cent (20%) of the units in each renter<br>ted by Eligible Project Costs are for<br>0% AMI) or Very Low-Income (at or<br>y Low-Income (at or below 30% AMI)<br>Families | Yes                                             | No                       | FAIL      |
| Non Compliance   | e Explanation Wh                                                                                                    | Mhy did you fail to meet this PG&M? *<br>et actions will you take to meet PG&M? *<br>Will you meet this PG&M next FYE? *<br>ifly will you not meet PG&M by FYE? *      | -None- V                                        |                          | 000       |
|                  | 22                                                                                                    |                                                                                                    | No. Statement                                   |                          |           |

**CRS Non Compliance Explanation** 

- 4. Any changes made to the Compliance Review Scorecard can be saved by clicking on the **Save Report** button. If you close the window or navigate out of the scorecard, any unsaved changes will be lost.
- 5. Click on the **Print** button to print the scorecard details.
- 6. Once the report has been reviewed and, if required, the Non Compliance Explanation sections are complete, click the Submit Report button to submit the scorecard for Approval. The Status on the Scorecard changes to Submitted. You will no longer be able to make changes to the Scorecard or to the underlying records while the CDFI Fund evaluates the report.

| Service and the service service service       | wward: With-consiste    | Reporting Year: 2017         | Save Report   |
|-----------------------------------------------|-------------------------|------------------------------|---------------|
| Authorized<br>Representative: Auth Rep 1 Test | Award Amount: 900000.00 | Status: New                  | Submit Report |
| Fiscal Year End: 12/7/2018                    | Award Year: 2016        | Performance Report: PR-00001 | Print         |

#### **CRS- Submit Report**

**TIP:** If you submitted the report in error, contact the Compliance team via a Service Request (input Compliance and Reporting as the Program) to request to have the report submission "rejected" and re-opened.

|                                                                                             | COMPLIANCE REVIEW                                                  | SCORECARD                                                                        |       |
|---------------------------------------------------------------------------------------------|--------------------------------------------------------------------|----------------------------------------------------------------------------------|-------|
| Organization: <u>Mudhaw CMF CRS</u><br>Authorized<br>Representative: <u>Auth Rep 1 Test</u> | Award: AWD-00005756<br>Award Amount: 900000.00<br>Award Year: 2016 | Reporting Year: 2017<br>Status: Submitted<br>Performance Report: <u>PR-00001</u> | Print |
|                                                                                             | Report is locked. You can not update                               | the report while it is locked.                                                   |       |

CRS- Submitted and Locked

- 7. The CDFI Fund will review the CMF Performance Report and either "approve" it or "reject" it for further work. During this time, you will not be able to make changes to the CMF Performance Report. Once the report is approved, the system will automatically advance to the next report year and you will be able to make entries again for the next report.
- 8. This completes the submission process for the CMF Performance Report.

## **ADVANCED TOPICS and GUIDANCE**

## 3.5 Bulk Stage data upload via .csv

Users can add Stage records through a .csv file download and upload process. This bulk data method may be preferable and more efficient for Recipients with many Projects (i.e. more than 10-15).

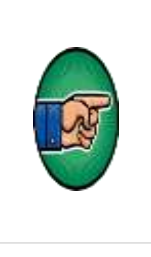

**Note**: Projects cannot be added using .csv at this time. The CDFI Fund will look to add the opportunity for a bulk upload process for Project creation in **future versions of** the CMF Performance Report. Note that Project records must be added in the Application by the user before adding the Stage records you want to update via .csv. Only Stage records can be added into the system using the CSV.

To upload the Stage records through the CSV form, the following steps needs to be performed:

- 1. Download the CSV Template
- 2. Fill in the CSV file
- 3. Upload the CSV File

## 3.5.1 How to Download CSV Template

- 1. Log into AMIS and click on the CMF Performance Report tab.
- 2. Select the Performance Report record to view the details.
- 3. Click on the **Download CSV Template** button located on the "CMF Performance Report Detail" page.

| Applicant                            |                         |                         |                | Seirc                  | Search                                     | Logged in as Auth Re |
|--------------------------------------|-------------------------|-------------------------|----------------|------------------------|--------------------------------------------|----------------------|
| Home Organizations Contacts Ser      | vice Requests Allocatio | na App Launcher         | Awards         | Reporting Schedule     | CMF Parformance Report                     |                      |
| PR-00001                             |                         |                         |                |                        | -                                          |                      |
| Back to List: CMF Performance Report | Compl                   | ance Projects di   1904 | sing Funds (1) | Open Adduties III   Ad | Mit Hatay ID   Notes & Atlachments ID   Ba | poding Schedule III  |
| CMF Performance Report Detail        |                         | Submit Report           | Ocienticad CS  | V Template Upload CSV  | File No Activity To Report                 |                      |
| Performance Report Name              | PR-00001                |                         | 10.1           | 1.15.10                | Record Type                                | CMF                  |
| Award                                | AMD-00005756            |                         |                |                        | Reporting Yea                              | 2017                 |
| Account                              | Madhavi CMF ORG         |                         |                |                        | Award Yea                                  | 2016                 |
|                                      |                         |                         |                |                        | Agreement Effective Date                   | 12/2/2012            |

CMF Performance Report Detail Page- Download CSV Template

4. A new browser window will open and provide a CSV download file. This may look slightly different depending on browser being used, however the action of opening or saving the CSV file will be similar.

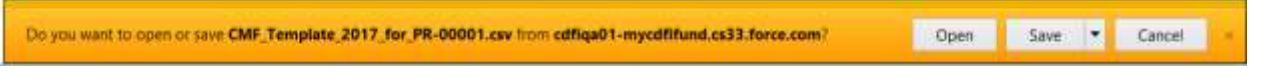

**Download CSV File Dialog Box** 

5. Save the CSV file locally and open the file to view the contents. The CSV file should look similar to the image below but will be populated with the ID numbers of the Compliance Projects that you have added to your Performance Report in the application.

| Indiana for h |                | country of | Barralla | Conveloter | Combine      | Francis | Pickers Fr | aine Cont     | E BB dilate   | LUNCE.       | UNIT.         | PR.81/50     | PRAID.   | - CONNER  | Baltonetic  | ant finder  | a Citrania   | E CICOMOD  | er contra  | AC CONNEN     | L COMM  | AL CI |
|---------------|----------------|------------|----------|------------|--------------|---------|------------|---------------|---------------|--------------|---------------|--------------|----------|-----------|-------------|-------------|--------------|------------|------------|---------------|---------|-------|
| ielo text il  | legalend f. Re | ended for  | Econor   | de Develde | r Required ( | Readine | Mar Econo  | arris Dataile | Conservation, | number - Rev | outend for He | of Secured 1 | Recaire. | for Ender | ottic Denel | and, reades | thaties: Rec | ad Barales | d 7 Repuis | of f Benuited | ( Bench | atta  |
| -000011       |                |            |          | 1.1.1.1    | 1000         | 1.1.1.1 |            |               |               |              | 100000        | 10.110-00    | 11.00    | 10.00     |             | 1000        |              |            | 9000       |               | 1       |       |
| -00002        |                |            |          |            |              |         |            |               |               |              |               |              |          |           |             |             |              |            |            |               |         |       |
| -00044        |                |            |          |            |              |         |            |               |               |              |               |              |          |           |             |             |              |            |            |               |         |       |
| -00064        | 14             | 6 N        | 16       | 104        |              | NA .    | 103        | PAG           | 144           | 144.         | 348.          |              | 144      | 395       | NA          | 100         | Not          | 763        | PALL       | 145           | PAR     | - 24  |
| -00075        |                |            |          |            |              |         |            |               |               |              |               |              |          |           |             |             |              |            |            |               |         |       |
| diality       |                |            |          |            |              |         |            |               |               |              |               |              |          |           |             |             |              |            |            |               |         |       |

Sample CSV Template

## 3.5.2 How to Fill In CSV File

The CSV Template will list all Compliance Projects by ID number in the first column. The remaining columns are the permissible fields that can be input. This information will be used once uploaded to generate Project Stages for each Project.

|        | А                 | В                  | С                                                 | D                             | E                           | F                           | G                                                         | Н                         |
|--------|-------------------|--------------------|---------------------------------------------------|-------------------------------|-----------------------------|-----------------------------|-----------------------------------------------------------|---------------------------|
| 1      | CMF_Template_2017 | Stage Status       | Project Status                                    | Project<br>Completion<br>Date | Placed into<br>Service Date | Disbursement<br>Amount      | Disbursement<br>Status                                    | Type of<br>Disbursement   |
| 2      | Field Type        | PICKLIST           | PICKLIST<br>Committed;<br>Partially               | DATE                          | DATE                        | CURRENCY (16,2)             | PICKLIST<br>Committed - Not<br>Yet Disbursed;             | PICKLIST<br>Debt; Equity; |
| 3      | Optic Projects k  | Expenses; Required | Complete;<br>Complete;<br>Economic<br>Development | Permiss                       | ible Inpu                   | It Fields<br>Administrative | Partially<br>Disbursed; Fully<br>Liconomic<br>Development | Grant;<br>Multiple;       |
| 4      | He text           | for Economic       | Activities;                                       |                               |                             | Expenses;                   | Activities;                                               |                           |
| 5      | P-00052           |                    |                                                   |                               |                             |                             |                                                           |                           |
| 6      | P-00053           |                    |                                                   |                               |                             |                             |                                                           |                           |
| /      | P-00054           |                    | NA                                                | NA                            | NA                          |                             | NIA                                                       | NIA                       |
| 8<br>9 | P-00072           |                    | NA .                                              | NA .                          | NA                          |                             | INA                                                       | NA                        |

Sample CSV Template- Compliance Projects and Permissible Fields

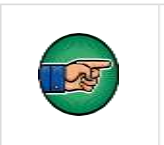

**Note**: If an input field says "NA" that field is Not Applicable for that record type.

The rows of the template explain what type of information is required in each permissible field:

|   | А                 | В            | С              | D                             | E                           | F                      |
|---|-------------------|--------------|----------------|-------------------------------|-----------------------------|------------------------|
| 1 | CMF_Template_2017 | Stage Status | Project Status | Project<br>Completion<br>Date | Placed into<br>Service Date | Disbursement<br>Amount |

**Row 1- Fields** 

Row 1: Fields- The field names for corresponding Project Stage records that you will fill in for each Compliance Project.

| 2 | Field Type | PICKLIST | PICKLIST | DATE | DATE | CURRENCY (16,2) |
|---|------------|----------|----------|------|------|-----------------|
|   |            |          |          |      |      |                 |

Row 2- Field Type

Row 2: Field Type- This row defines the format of the response required for the data entered in each column field.

Some common field types include:

- a. PICKLIST- The user will choose one of the listed responses. In the CSV file, these responses are listed in **Row 3, Options for Picklist Field**, and separated by a semicolon.
- b. DATE- Input response in mm/dd/yyyy format.
- c. CURRENCY (16, 2) Input response in USD using only numerical characters (no currency symbols necessary). The system will accept a number with up to 16 characters and 2 decimal places.

|   |                            |                | Partially    | Not Yet    |               |
|---|----------------------------|----------------|--------------|------------|---------------|
|   |                            |                | Complete;    | Disbursed; |               |
|   |                            |                | Complete;    | Partially  | Debt; Equity; |
|   |                            | Investment;    | Incomplete - | Disbursed; | Grant;        |
| 3 | Options for Picklist Field | Affordability; | Terminated;  | Fully      | Multiple;     |

**Row 3- Options for Picklist Field** 

**Row 3: Options for Picklist Field**- If the field type is a picklist field, this row will list the picklist options available, each option separated by a semicolon.

|   |           | Required for Direct  | Required for    |
|---|-----------|----------------------|-----------------|
|   |           | Administrative       | Economic        |
|   |           | Expenses; Required   | Development     |
|   |           | for Economic         | Activities;     |
|   |           | Development          | Required for    |
|   |           | Activities; Required | Homeownership   |
|   |           | for Homeownership    | Housing;        |
|   |           | Housing; Required    | Required for    |
| 4 | Help text | for Rental Housing;  | Rental Housing; |
|   | De        |                      | _               |

Row 4- Help Text

**Row 4: Help Text**- This row includes any necessary explanatory text for each field. Most importantly, it includes which fields in this template are required in order to submit the CSV file successfully.

| 5 | P-00052 |    |    |    |
|---|---------|----|----|----|
| 6 | P-00053 |    |    |    |
| 7 | P-00054 |    |    |    |
| 8 | P-00071 | NA | NA | NA |
| 9 | P-00072 |    |    |    |

Row 5 and Beyond- Compliance Projects By ID

**Row 5 and Beyond: Compliance Projects By ID**- After Row 4, each additional row is for a Compliance Project, listed by ID number in the first column. The remaining columns are input fields for each Project. Fields that read "NA" are Not

Applicable for that project type. Use the information provided on Field Type (Row 2) and any help text (Row 4) to help fill in the fields/columns for each Compliance Project. For a detailed explanation of how to fill in each field in this template, please see Appendix A.

Once completed, save the CSV file locally.

## 3.5.3 How to Upload and Validate CSV File

To upload the CSV file:

- 1. Log in to AMIS.
- 2. Navigate to the **CMF Performance Report** tab and select the record.
- 3. On the "CMF Performance Report Detail" page click on the **Upload CSV File** button.

| Appli  | icant                          |                                                     |                                 |                              |            |                                        |                              |                            | Search.                          |                                                        | Search                                                     |                           |
|--------|--------------------------------|-----------------------------------------------------|---------------------------------|------------------------------|------------|----------------------------------------|------------------------------|----------------------------|----------------------------------|--------------------------------------------------------|------------------------------------------------------------|---------------------------|
| iome   | Organizations                  | Contacts                                            | Service Req                     | Jests Alb                    | locations  | App Launcher                           | Awards                       | Reportin                   | g Schedule                       | CMF Performance Re                                     | noq                                                        |                           |
| 0      |                                | eport                                               |                                 |                              |            |                                        |                              |                            |                                  |                                                        |                                                            |                           |
|        |                                |                                                     |                                 |                              |            |                                        |                              |                            |                                  |                                                        |                                                            |                           |
| Back   | to List: CMF Perfor            | mance Report                                        |                                 |                              | Certplano  | e Projecta ≅ i Hoja                    | ing Funds mi                 | 1 Open Activ               | Ches oz i Activo                 | V History III 1 Notes & Alta                           | ichiments str. 1 Rep                                       | ordina Schedule (1        |
| * Back | Performance R                  | mance Report                                        | -                               |                              | Complano   | s.Engeda II Hous                       | ing Europs m<br>Download CS  | 1 OpiniAdia                | Design   Activ                   | No Activity To Report                                  | ichinents ex (). Bisp                                      | ording Schedule (1        |
| + Back | In List: OMF Perfor            | mance Report<br>eport Detail                        | Name PR-00                      | 101                          | Geriphano  | s.Projecta IS   House<br>Submit Report | ing Funds to<br>Download CS  | 1 Opin Adlı<br>V Template  | Upload CSV Fi                    | ly Hildory (U)   Moles & Alfa<br>No Activity To Report | Record Type                                                | oding Schequie (1)<br>CMF |
| • Back | Performance R                  | mance Report<br>eport Detail<br>mance Report        | Name PR-00                      | 01                           | Contaliano | s.Posecta S   Hous<br>Submit Report    | ing Funds (1)<br>Download CS | 1 Open Activ<br>V Template | Ges III   Achd<br>Upload CSV Fi  | ly History III   Motes & Alia<br>No Activity To Report | Record Type<br>Record Type                                 | CMF 2017                  |
| * Back | Performance R<br>Performance R | mance Report<br>eport Detail<br>muance Report<br>Ac | Name PR-00<br>went <u>AWD-0</u> | 001<br>0005758<br>vi CMF ORG | Certokano  | s.Posecta 55   Houta                   | ing Funds Isl<br>Download CS | 1 Opin Activ<br>Y Tempiate | Ges III   Achd<br>Upload C SV Fi | ly History III   Notes & Alfa                          | Record Type<br>Record Type<br>Reporting Year<br>Award Year | CMF<br>2017<br>2016       |

CMF Performance Report Details Page- Upload CSV File

4. Click on the **Browse** button to locate the file from your machine, select the file.

| Applicant |                 |          |                  |             |              |
|-----------|-----------------|----------|------------------|-------------|--------------|
| Home      | Organizations   | Contacts | Service Requests | Allocations | App Launcher |
| Uplo      | ad CSV Docun    | nent     |                  |             |              |
| В         | rowse No file s | elected. |                  | Uplo        | ad File      |

Browse For and Upload CSV File

5. After selecting the file, click on the **Upload File** button. A confirmation will appear and the status of the file upload will be visible in the status bar below.

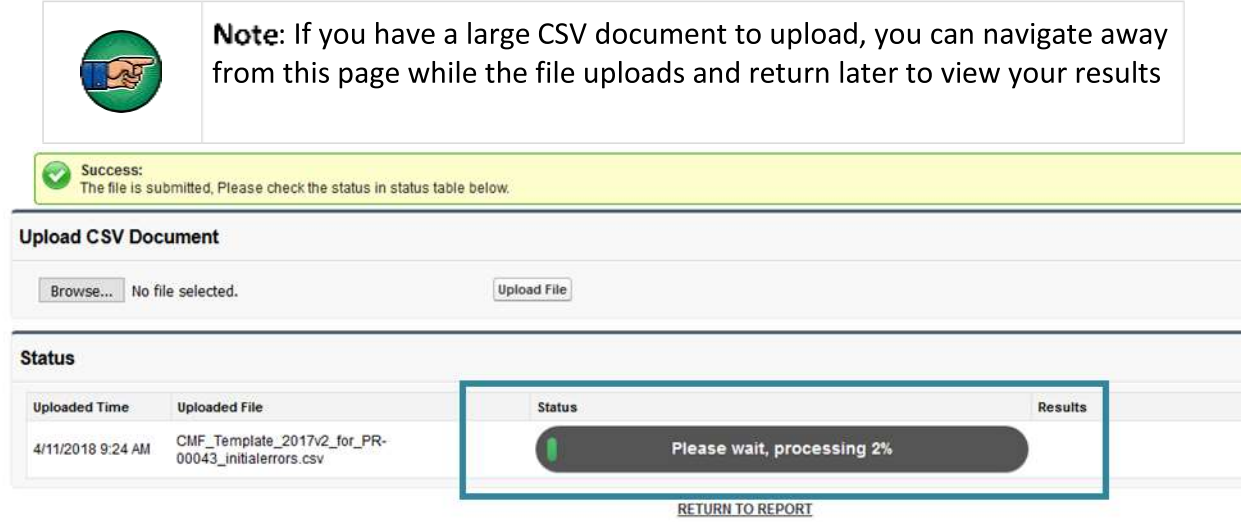

#### **Upload CSV Document- Status Bar**

- 6. Once your CSV File is uploaded, your status bar will display one of the following results:
  - a. File Uploaded Successfully
  - b. Initial Validation Errors
  - c. Partial File Upload
- 7. If your status reads File Uploaded Successfully, your document has no errors. Click on the Download Success Results Here link to view your results.

| Status |                            | Results                      | Errors |  |
|--------|----------------------------|------------------------------|--------|--|
|        | File Uploaded Successfully | Download Success Res<br>Here | sults  |  |
|        | RETURN TO REPORT           |                              |        |  |

File Uploaded Successfully and Results Download

8. The link will open your browser's download dialog box and allow you to open the file locally. The spreadsheet lists the ID number of all updated Compliance Projects and the type of Stage Status successfully created for them. These new Stages are accessible from the Compliance Project's detail page.

|   | А                  | В            |
|---|--------------------|--------------|
|   |                    |              |
| 1 | PROJECT NAME       | STAGE STATUS |
|   | STAGES WERE        |              |
|   | UPDATED FOR        |              |
| 2 | FOLLOWING PROJECTS |              |
|   |                    |              |
| 3 | P-01590            | Investment   |
|   |                    |              |
| 4 | P-01591            | Investment   |
|   |                    |              |
| 5 | P-01592            | Investment   |
|   |                    |              |
| 6 | P-01593            | Investment   |
|   |                    |              |
| 7 | P-01594            | Investment   |

Successful CSV Upload Results- Created Stages

9. Click on the **Return to Report** link under the Status bar in the application to navigate back to the Performance Detail page.

| Status |                            | Results                  | Errors  |  |
|--------|----------------------------|--------------------------|---------|--|
|        | File Uploaded Successfully | Download Success<br>Here | Results |  |
|        | RETURN TO REPORT           |                          |         |  |

CSV File Upload- Return to Report

10. If your CSV file upload returns the status **Initial Validation Errors**, there are incorrect or missing values entered in your file. You cannot continue with the upload of the file if there are any error messages. Click on the **Download Errors Here** link to download the system's error report.

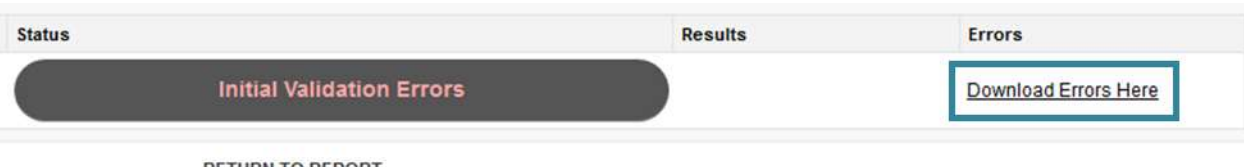

RETURN TO REPORT

## Initial Validation Errors and Errors Download

11. The link will open your browser's download dialog box and allow you to open the file locally. The spreadsheet lists what kind of error is present, what Project ID it is associated with, the field where the incorrect value was entered, and what value is incorrect. For example, in row 2 a picklist value was entered incorrectly in the Stage Status Field for Project P-01590. The Wrong Value column shows that the value "Investments" was entered instead of the picklist option "Investment". To correct this error, find the Stage Status Field for Project P-01590 in your CSV file and correct the spelling of the picklist option.

|    | A                             | В       | С                    | D           |
|----|-------------------------------|---------|----------------------|-------------|
| 1  | Error message                 | Project | Field                | Wrong Value |
| 2  | PickList value is not correct | P-01590 | Stage Status         | Investments |
| 3  | This is a required field      | P-01591 | Stage Status         | empty       |
| 4  | This is a required field      | P-01592 | Disbursement Status  | empty       |
| 5  | This is a required field      | P-01593 | Use of Funds         | empty       |
| 6  | This is a required field      | P-01594 | Project Status       | empty       |
| 7  | PickList value is not correct | P-01594 | Disbursement Status  | Partially   |
| 8  | This is a required field      | P-01594 | Stage of Investment  | empty       |
| 9  | This is a required field      | P-01598 | Stage Status         | empty       |
| 10 | This is a required field      | P-01598 | Use of Funds         | empty       |
| 11 | This is a required field      | P-01599 | Stage of Investment  | empty       |
| 12 | PickList value is not correct | P-01600 | Type of Disbursement | Multiples   |
| 40 |                               |         |                      |             |

**Initial Validation Error Report** 

- 12. Once errors are fixed, try to upload the file again.
- 13. If your CSV file upload returns the status **Partial File Upload**, your file was successfully validated and the system created Project Stages for some, but not all of your Projects. There are some projects that still contain impermissible values that need to be corrected in order to generate Project Stages.

| Status |                          | Results                          | Errors               |
|--------|--------------------------|----------------------------------|----------------------|
|        | Partial File Upload 100% | Download Success Results<br>Here | Download Errors Here |
|        | RETURN TO REPORT         |                                  |                      |

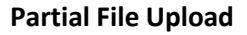

14. To view which Stages were created successfully, download the Success Results report. The spreadsheet lists the ID number of all updated Compliance Projects and the type of Stage Status successfully created for them. These new Stages are accessible from the Compliance Project's detail page.

|   | А                  | В            |
|---|--------------------|--------------|
|   |                    |              |
| 1 | PROJECT NAME       | STAGE STATUS |
|   | STAGES WERE        |              |
|   | UPDATED FOR        |              |
| 2 | FOLLOWING PROJECTS |              |
|   |                    |              |
| 3 | P-01590            | Investment   |
|   |                    |              |
| 4 | P-01591            | Investment   |
|   |                    |              |
| 5 | P-01592            | Investment   |
|   |                    |              |
| 6 | P-01593            | Investment   |
|   |                    |              |
| 7 | P-01594            | Investment   |
|   |                    |              |

Successful CSV Upload Results- Created Stages

15. Return to the CSV Upload page. You will need to address the mistakes in the error report to generate Stages for **all** your Compliance Projects. Click on the **Download Errors Here** link to download the system's error report.

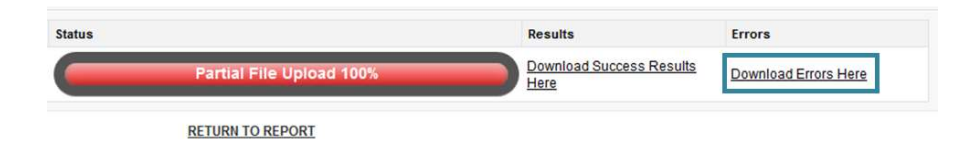

#### Partial File Upload- Error Report

16. The link will open your browser's download dialog box and allow you to open the file locally. The spreadsheet lists the Project ID and Erroring Field and briefly describes why the entry must be corrected.

For example, in row 3 the Compliance Project P-01600 has an error in the field **Date Funds Committed** because the date entered is a future date. Correct the date to a permissible value.

|   | А                                                                                                    | В                    | С                                                                             |  |  |  |  |
|---|----------------------------------------------------------------------------------------------------|----------------------|-------------------------------------------------------------------------------|--|--|--|--|
| 1 | Erroring Project Line                                                                                                    | Erroring Field       | Error Message                                                                 |  |  |  |  |
| 2 | Project line P-01591 with stage<br>Investment has a pick-list value<br>which is not allowed. For more<br>details please read Field Help Text<br>column | Use of Funds         | Bad value for restricted<br>picklist field: Direct<br>Administrative Expenses |  |  |  |  |
| 3 | Project line P-01600 with stage<br>Investment does not satisfy the<br>validation rule. For more details<br>please read Error Message column            | Date Funds Committed | Date Funds Committed<br>must not be a future date                             |  |  |  |  |
|   | Partial Upload- Final Error Report                                                                                                    |                      |                                                                               |  |  |  |  |

# 17. Once errors are fixed, try to upload the file again. When you are successful, click on the **Return to Report** link under the **Status** bar to navigate back to the Performance Detail page.

| Status |                            | Results                    | Errors  |  |
|--------|----------------------------|----------------------------|---------|--|
|        | File Uploaded Successfully | Download Success F<br>Here | tesults |  |
|        | RETURN TO REPORT           |                            |         |  |

CSV File Upload- Return to Report

18. Proceed to the directions in Section 5.9 of this guide to complete submission of the report.

#### 3.6 Reporting the Replacement of a Home in a Homeownership Project

Recipients that finance homeownership may have occasions where an individual property must be replaced. For example, a financed home may be resold to a non-qualifying borrower.<sup>10</sup> Replacement of homes must be reported according to the following steps:

#### 3.6.1 Report the home being replaced as Incomplete - Terminated.

Locate the Project record for the home that needs to be replaced. Create a new Stage record for this Project unless one has already been created for the year, in which case updates can be made to that Stage record. Change the **Project Status** to **Incomplete – Terminated**. Under Project Dates section, list the final date the home met the affordability requirements of the CMF Program in the **Termination Date** field. Report any Program Income earned by the Recipient in the Program Income section. Click **Save**.

| CMF Project Stage Edit     | Save                      | Save & New Cancel |                          |                         |
|----------------------------|---------------------------|-------------------|--------------------------|-------------------------|
| CMF Project Stage Name     | S-004229                  |                   | Record Type              | Homeownership Housing   |
| Stage Status               | Investment V              |                   | CMF Project              | P-02939                 |
| Project Status             | Incomplete - Terminated V | D                 | Reporting Year           | 2019                    |
| Project Dates              |                           |                   |                          |                         |
| Date Funds Committed       | 6/15/2019 [8/27/2019]     |                   | Project Completion Date  | 6/15/2019 [ 8/27/2019   |
| Date of First Disbursement | 6/15/2019 [8/27/2019]     |                   | Placed into Service Date | 6/15/2019 [ 8/27/2019 ] |
| Date of Full Disbursement  | 6/15/2019 [8/27/2019]     |                   | Initial Occupancy Date   | 6/15/2019 [ 8/27/2019   |
|                            |                           |                   | Termination Date         | 9/16/2010 19/2/2010     |

**TIP:** Be sure that no additional disbursements of the grant or Program Income are reported under the Use of Funds or Program Income sections unless these disbursements were made in the same reporting year as the project termination. Additionally, do not report any Eligible Project Costs previously reported.

#### 3.6.2 Create the replacement home Project record and Stage record.

Follow the steps in section 5.7.2 & 5.7.3 and those below to link the new project with the one being replaced. When creating the **Project** record for this home input the **Compliance Project ID** into the **Housing Project Replaced** field under the Project Dates section. You can locate the correct Compliance Project ID by clicking on the small magnifying glass button located next to the Housing Project Replaced field.

| Project Dates              |                                    |     |
|----------------------------|------------------------------------|-----|
| Project Commitment Date    | Placed into Service Date           |     |
| Date Funds Committed       | Initial Occupancy Date             |     |
| Date of First Disbursement | Leminadon Date                     |     |
| Date of Full Disbursement  | Housing Project Replaced   P-02939 | 190 |
|                            | Start of 10 Year Anoroadamy        |     |
|                            | Affordability Gap Days             |     |
|                            | Project Completion Date            |     |

<sup>&</sup>lt;sup>10</sup> The Recipient should refer to Section 5.3 of the Assistance Agreement for more information regarding resale and recoupment requirements.

If the replacement home is being financed with Program Income from the home being replaced or any other Program Income, be sure to indicate the **Commitment of Program Income** on the Project record in the correct field(s).

| Program Income                                                                     |                                      |
|------------------------------------------------------------------------------------|--------------------------------------|
| Commit. of PI –<br>equity/loan/recoveries<br>Commitment of PI – Interest<br>Income | <ul> <li>10000</li> <li>2</li> </ul> |

On the Stage record, indicate the **Stage of Investment** as "Reinvestment". Also be sure to report any disbursement of Program Income and new Eligible Project Costs. Click on the **Save** button to save the record.

#### 3.6.3 Viewing the impact on the Affordability Period on the Project record.

Returning to the **Project** record, under the **Project Dates** section, the user should note that the system will automatically determine the end date for the 10-year performance period for this Project, along with other information once a Completion date for the replacement home has been entered. This date takes into account any gap in time between when the home being replaced was terminated and when the replacement project was completed:

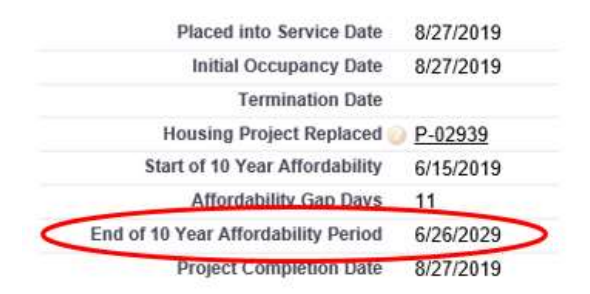

#### 3.7 Guidance Regarding Reporting Family Occupancy of Occupied Rental Units

#### 3.7.1 Annual Tenant Income Reexamination and Re-categorization

The CMF Program Interim Rule (12 CFR 1807.401(f)) requires that the income of each Family residing in a rental Project unit be re-examined annually by the Recipient.

In each reporting period for each CMF rental Project, the Recipient must accurately report the number of units occupied by income category. This means that each Family must be categorized into the correct income category based on the occupying Family's income relative to the Area Median Income (adjusted for Family size) for the applicable state and county. Acceptable sources for determining Family income include the Internal Revenue Service Form 1040 or as described in 24 CFR §5.609.

- Do <u>NOT</u> simply report the original income classification of the <u>unit</u> when Project Completion was achieved.
- <u>Always</u> re-examine income and reclassify each Family according to the correct Area Median Income (AMI) for that reporting period.
- Do <u>NOT</u> assume that a Family that maintains residence over two reporting periods has the same income classification in the most recent year as it did the prior reporting year.

When completing the occupancy data for rental units in AMIS, on the Stage record you must enter the number of units occupied at each income level based on Family income compared to the Project's applicable Area Median Income:

| Rental Units Occupied at Perf               | ormance Year End |
|---------------------------------------------|------------------|
| ELI units occupied - 0 - 30% AMI            | 10               |
| VLI units occupied - 31 - 50% AMI           | 14               |
| LI units occupied - 51 - 80% AMI            | 10               |
| Eligible units occupied - 81 -<br>120% AMI  | 5                |
| Non Eligible units - 121% AMI and<br>higher | 5                |
|                                             |                  |

The following table provides additional guidance on what information to enter in each field at the aggregate level:

| Data Field in AMIS                  | Data Field Description                                                                            |
|-------------------------------------|---------------------------------------------------------------------------------------------------|
| Extremely Low-Income Families       | Enter the number of units occupied by Families at 30% of AMI or                                   |
| (Occupied)                          | below at the end of the reporting period.                                                         |
| Very Low-Income Families (Occupied) | Enter the number of units occupied by Families 31%-50% of AMI at the end of the reporting period. |
| Low-Income Families (Occupied)      | Enter the number of units occupied by Families 51%-80% of AMI at the end of the reporting period. |
| Other Eligible-Income Families      | Enter the number of units occupied by Families 81%-120% of                                        |
| (Occupied)                          | AMI at the end of the reporting period.                                                           |
| Non Eligible Families (Occupied)    | Enter the number of units occupied by Families above 120% of                                      |
|                                     | AMI at the end of the reporting period.                                                           |

The following chart shows how a Family at each income level should be categorized in a subsequent reporting period:

| Initial Family Income<br>Category<br>Classification / Prior-<br>year Classification                                                     | Extremely Low-<br>Income | Very Low-<br>Income         | Low-<br>Income      | Eligible     | Not Eligible |
|----------------------------------------------------------------------------------------------------|--------------------------|-----------------------------|---------------------|--------------|--------------|
| Family stays in same<br>income category                                                                                                 | Extremely Low-<br>Income | Very Low-<br>Income         | Low-<br>Income      | Eligible     | Not Eligible |
| Family income goes<br>down to lower<br>category; Family not<br>requalified / rent not<br>lowered to lower<br>category limits            | Extremely Low-<br>Income | Very Low-<br>Income         | Low-<br>Income      | Eligible     | Not Eligible |
| Family income goes<br>down to next income<br>category; Family<br>requalified / rent<br>lowered to next<br>lower category limits         | Extremely Low-<br>Income | Extremely<br>Low-<br>Income | Very Low-<br>Income | Low-Income   | Eligible     |
| Family income goes<br>up to next income<br>category; Family not<br>requalified / rent not<br>raised to next higher<br>category limits   | Extremely Low-<br>Income | Very Low-<br>Income         | Eligible            | Not Eligible | Not Eligible |
| Family income goes<br>up to next income<br>category; Family<br>requalified / rent<br>raised to next higher<br>income category<br>limits | Extremely Low-<br>Income | Low-<br>Income              | Eligible            | Not Eligible | Not Eligible |
| Family income<br>increases above 80%                                                                                                    | Eligible                 | Eligible                    | Eligible            | Eligible     | N/A          |
| Family income<br>increases above<br>120%                                                                                                | Not Eligible             | Not Eligible                | Not<br>Eligible     | Not Eligible | Not Eligible |

Guide for Classification of a Family in the Initial Year and Subsequent Year

Special Case #1: Family occupies a higher income unit when they might qualify for a lower income unit and lower rent ceiling. A Family that qualifies for a given unit but rents a unit specified for a higher income category and will pay the higher rent associated with that category, should be classified in the higher income category.

For example, a Family has an income that falls within the Very Low-Income category but because there are not Very Low-Income units available, leases a Low-Income unit and will pay the rent limits associated with the limits for Low-Income Families. This Family would be categorized initially as a Low-Income Family.

Special Case #2: A Family occupying a unit at a given category income limit transitions to a lower income category unit and rent limit. A Family occupies a given income unit but qualifies for a lower income category unit and is signed to a new lease at the lower income unit price, which may or may not be associated with a change in the unit actually occupied, should be categorized at the lower income category.

For example, a Family that is in the Very Low-Income category signs a lease for a Low-Income unit for a year because no Very Low-Income Units were available. This is the special case presented above. The property experiences a vacancy in a Very Low-Income Unit. The Family is then offered and signs a new lease for an apartment at the lower Very Low-Income category limits. That Family would now be classified as a Very- Low-Income Family. The property manager chooses to exercise a swap of the units, so the vacant unit is offered to a new Low-Income Family. The end result would be occupancy of one Low-Income unit and one Very Low-Income unit, but the property manager has better aligned the rents to match the Family's income. Revising the designation of the unit for the Very Low-Income Family, reduced the risk of a rent shortfall, and maintained the anticipated rental income coming into the property.

## Area Median Income Data

Area Median Income data is provided by the Department of Housing and Urban Development. A Family whose income is not in excess of 120% of the applicable Area Median Income (AMI) is considered Eligible- Income for CMF. A Family whose income is not in excess of 80% of the applicable AMI is considered Low- Income. A Family whose income is not in excess of 50% of the applicable AMI is considered Very Low- Income. A Family whose income is not in excess of 30% of the applicable AMI is considered Very Low- Income. A Family whose income is not in excess of 30% of the applicable AMI is considered Very Low- Income. A Family whose income is not in excess of 30% of the applicable AMI is considered Extremely Low- Income. The HUD database provides this AMI data, adjusted for Family size.

The HUD data can be found by clicking here.

From this page follow the link under "Access Individual Income Limits Areas."

## 3.7.2 Guidance Regarding Reporting Family Occupancy of Vacant Rental Units

The CDFI Fund recognizes that from time to time rental units in a rental Project will become vacant. Where there is a vacancy in a unit which causes a temporary noncompliance, the CDFI Fund will allow the Recipient to report the unit in the highest income category of the Family that would be eligible to occupy the unit, so long as the unit is being actively prepared for occupancy and marketed for lease. In other words, if a unit will exclusively be available to a Low-Income Family (or lower), the unit should be reported as an occupied unit at the Low-Income level. If the income level of the next occupying tenant is uncertain or is not being actively prepared for occupancy and marketed for lease, the unit should be classified as a non-eligible Family occupied unit.

#### 3.8 Guidance Regarding Homeownership Affordability Reporting

Annually, for each CMF-financed Homeownership unit, the Recipient must track whether the original purchasing Family remains the owner of the home and the home continues to serve as a principal residence, OR a subsequent owner, who is (1) an Eligible-Income Family (Family income is 120% AMI or lower); (2) purchased the home at no greater than 95 percent of the median purchase price as used in the HOME Program, and (3) the home serves the new Family as the principal residence. Where these ownership conditions apply, the Recipient will confirm continuing compliance of the Homeownership Project through submission of a Stage report, following the instructions in Section 4.3 with no change to the data.

However, if the CMF-financed Homeownership unit is no longer compliant by virtue of a non-qualifying Family purchasing the home, the housing is subject to the resale provisions of 12 CFR §1807.402(a)(5). This requires the Recipient to implement its recoupment strategy to finance another property in the same income category as the Family that initially purchased the CMF financed Homeownership unit. This replacement home will be reported in the system as a "New Project", while the home with the non- qualifying Family will be reported as a "terminated" Project. See Guidance and Advanced Topics 5 and 6 for this situation.

#### 3.9 Submitting a Service Request in AMIS for Compliance<sup>11</sup>

1. Log into AMIS. Click on **Service Requests** from the tab options. Your tab options may appear differently depending on the setup for your account.

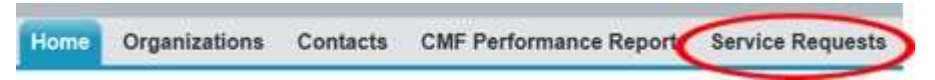

You are now of the Service Requests Home page. Click on the **Create New Service Request** button.

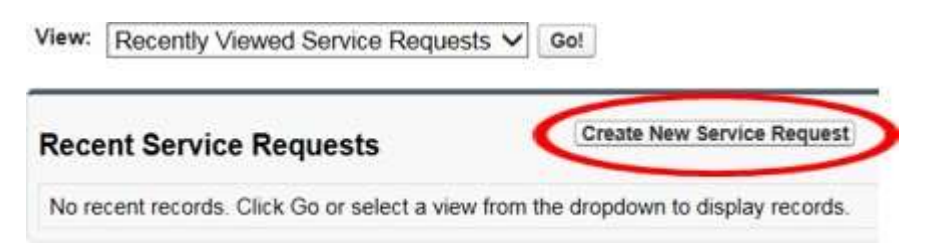

<sup>&</sup>lt;sup>11</sup> A comprehensive guide covering Service Requests and the Service Request lifecycle is available in Section 8 of the "Getting Started – Navigating AMIS training manual: <u>https://amis.cdfifund.gov/s/CDFIFundAMIS-TrainingManual-AE101.pdf</u>

 On the Service Request Edit page, complete the required fields on the form. Select Compliance and Reporting as the Program from the dropdown list. If the Service Request is related to a specific award, for best service enter or look up the Award Name in the Award field (e.g. AWD-0001234). Then select Submit.

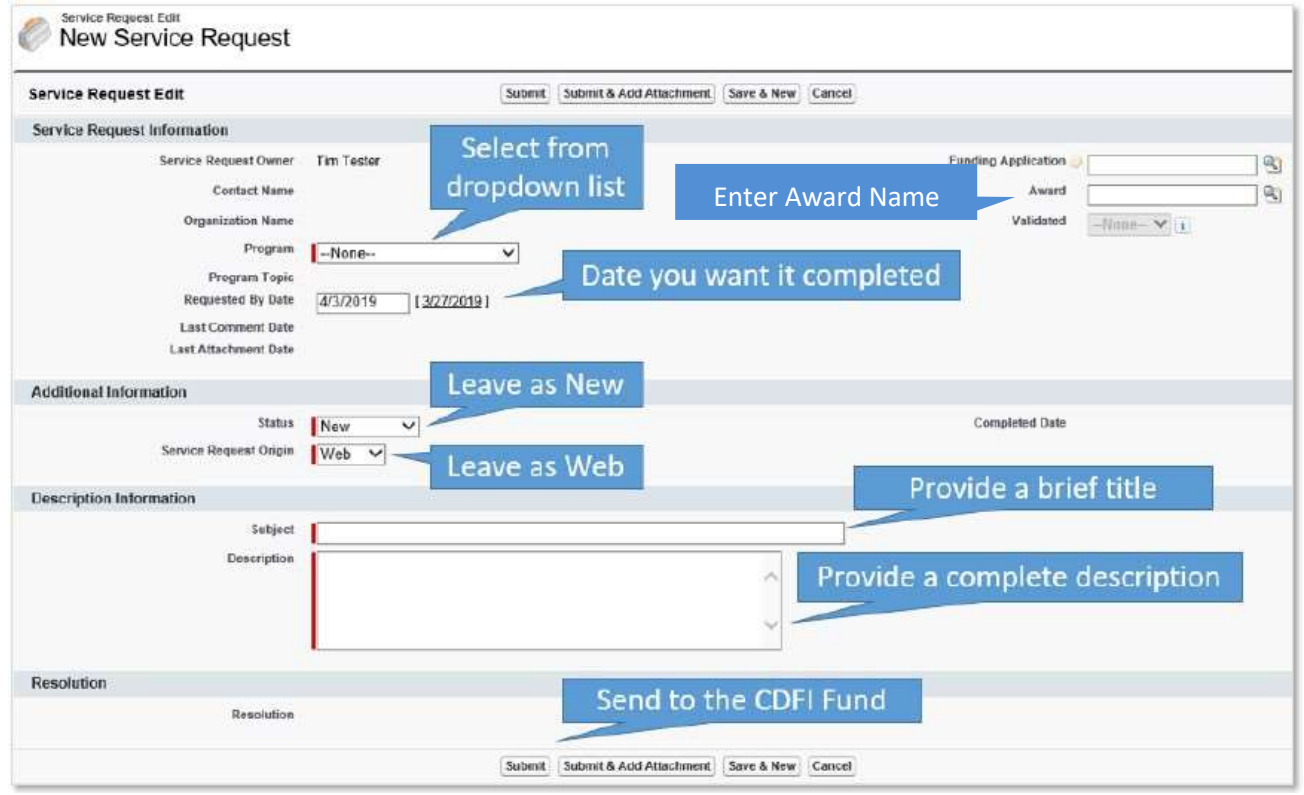

# Supplemental Guidance – Verification of Migrated CMF Performance Data

### 1. Introduction

The CDFI Fund migrated portions of the CMF performance data for the 2010 awards 2017 CMF Activities Report from the Community Impact Information System (CIIS) to AMIS. To conclude this process, the CDFI Fund needs Recipients to review the data and validate it for completeness and accuracy.

If any errors exist, explain the matter in a CMF Compliance Service Request so that CDFI Fund staff can work with you to resolve the matter. Attach information, documents, etc. as needed. Do not edit any AMIS records without prior instructions from the CDFI Fund. It is critical that changes be fully documented prior to making a change to the data.

The CDFI Fund migrated data only for Rental and Homeownership Affordable housing Projects. This is because only these Projects are subject to on-going compliance monitoring. Furthermore, only those data points necessary to the monitoring process were migrated and need to be accessed by Recipients:

| CIIS Report<br>Column              | Source Field<br>Name | Destination<br>Record | Destination Field                                                                |
|------------------------------------|----------------------|-----------------------|----------------------------------------------------------------------------------|
| Use of Funds<br>Tab                |                      |                       |                                                                                  |
| В                                  | Project Number       | Project               | Project Name                                                                     |
| Projects Tab                       |                      |                       |                                                                                  |
| В                                  | Project Status       | Project & Stage       | Project Status                                                                   |
| D                                  | Project Type         | Project               | Project Type                                                                     |
| F                                  | Completion Date      | Project & Stage       | Project Completion<br>Date, Placed in Service<br>Date, Initial Occupancy<br>Date |
| P                                  | Project Address      | Project               | Project Address                                                                  |
| Q                                  | Project City         | Project               | Project City                                                                     |
| R                                  | Project State        | Project               | State Abbreviation                                                               |
| S                                  | Project Zip          | Project               | Project Zip Code                                                                 |
| Housing<br>Development<br>Data Tab |                      |                       |                                                                                  |

|   | Rental - Number  |                 |                         |
|---|------------------|-----------------|-------------------------|
|   | of Cumulative    |                 |                         |
|   | Units Completed  |                 |                         |
|   | - Extremely Low- |                 |                         |
|   | income           |                 | Extremely Low-Income    |
| D | Occupants        | Project & Stage | Families (Complete)     |
|   | Rental - Number  |                 |                         |
|   | of Cumulative    |                 |                         |
|   | Units Completed  |                 |                         |
|   | - Very Low-      |                 |                         |
|   | income           | Project and     | Very Low-Income         |
| E | Occupants        | Stage           | Families (Complete)     |
|   | Rental - Number  |                 |                         |
|   | of Cumulative    |                 |                         |
|   | Units Completed  |                 |                         |
|   | - Low-Income     | Project and     | Low-Income Families     |
| F | Occupants        | Stage           | (Complete)              |
|   | Rental - Number  |                 |                         |
|   | of Cumulative    |                 |                         |
|   | Units Completed  |                 |                         |
|   | - Other Eligible | Project and     | Other Eligible Families |
| G | Occupants        | Stage           | (Complete)              |
|   | Rental - Number  |                 |                         |
|   | of Cumulative    |                 |                         |
|   | Units Completed  |                 |                         |
|   | - Non-Eligible   | Project and     | Non-Eligible Families   |
| H | Occupants        | Stage           | (Complete)              |
|   | Rental- Number   |                 |                         |
|   | of Cumulative    |                 |                         |
|   | Units Occupied - |                 |                         |
|   | Extremely Low-   |                 |                         |
|   | Income           | Project and     | Extremely Low-Income    |
| N | Occupants        | Stage           | Families (Occupied)     |
|   |                  |                 |                         |
|   | Rental- Number   |                 |                         |
|   | of Cumulative    | Project and     | Very Low-Income         |
| 0 | Units Occupied - | Stage           | Families (Occupied)     |

|   | Very Low-Income  |             |                          |
|---|------------------|-------------|--------------------------|
|   | Occupants        |             |                          |
|   |                  |             |                          |
|   |                  |             |                          |
|   | Rental- Number   |             |                          |
|   | of Cumulative    |             |                          |
|   | Units Occupied - |             |                          |
|   | Low-Income       | Project and | Low Income Families      |
| Р | Occupants        | Stage       | (Occupied)               |
|   | Rental- Number   |             |                          |
|   | of Cumulative    |             |                          |
|   | Units Occupied - |             |                          |
|   | Other Eligible   | Project and | Other Eligible Income    |
| Q | Occupants        | Stage       | Families (Occupied)      |
|   | Rental- Number   |             |                          |
|   | of Cumulative    |             |                          |
|   | Units Occupied - |             |                          |
|   | Non-Eligible     | Project and | Non-eligible Income      |
| R | Occupants        | Stage       | Families (Occupied)      |
|   | Owner Occupied   |             | Homebuver Income         |
|   | Units Completed  |             | ,<br>Category (drop-down |
|   | - Extremely Low- |             | menu). Each home         |
|   | Income           |             | must have its own        |
| V | Occupants        | Project     | Project record.          |
|   | Owner Occupied   |             | Homebuyer Income         |
|   | Units Completed  |             | Category (drop-down      |
|   | -Very Low-       |             | menu). Each home         |
|   | Income           |             | must have its own        |
| W | Occupants        | Project     | Project record.          |
|   |                  |             | Homebuyer Income         |
|   | Owner Occupied   |             | Category (drop-down      |
|   | Units Completed  |             | menu). Each home         |
|   | -Low-Income      |             | must have its own        |
| X | Occupants        | Project     | Project record.          |

| Y  | Owner Occupied<br>Units Completed<br>-Other Eligible<br>Occupants                               | Project | Homebuyer Income<br>Category (drop-down<br>menu). Each home<br>must have its own<br>Project record. |
|----|-------------------------------------------------------------------------------------------------|---------|----------------------------------------------------------------------------------------------------|
| Z  | Owner Occupied<br>Units Completed<br>-Non-Eligible<br>Occupants                                 | Project | Homebuyer Income<br>Category (drop-down<br>menu). Each home<br>must have its own<br>Project record. |
| AK | Number of Units<br>Sold to First time<br>homebuyers -<br>Extremely Low-<br>Income<br>Homebuyers | Project | First-time homebuyer<br>(drop-down menu).<br>Each home must have<br>its own Project record.         |
| AL | Number of Units<br>Sold to First time<br>homebuyers -<br>Very Low-Income<br>Homebuyers          | Project | First-time homebuyer<br>(drop-down menu).<br>Each home must have<br>its own Project record.         |
| AM | Number of Units<br>Sold to First time<br>homebuyers -<br>Low-Income<br>Homebuyers               | Project | First-time homebuyer<br>(drop-down menu).<br>Each home must have<br>its own Project record.         |
| AN | Number of Units<br>Sold to First time<br>homebuyers -<br>Other Eligible<br>Homebuyers           | Project | First-time homebuyer<br>(drop-down menu).<br>Each home must have<br>its own Project record.         |

|    | Number of Units    |         |                         |
|----|--------------------|---------|-------------------------|
|    | Sold to First time |         | First-time homebuyer    |
|    | homebuyers -       |         | (drop-down menu).       |
|    | Non-Eligible       |         | Each home must have     |
| AO | Homebuyers         | Project | its own Project record. |

## 2. Check for a Project record for each Project

- a. To get started, have a copy of your organization's last performance report submitted in the Community Impact Information System (CIIS Report) (or spreadsheet uploaded to AMIS, if that was how your last report was submitted).
- b. Log into AMIS and navigate to the 2010 CMF Performance Report using one of the methods listed in Section 4.1 of this manual. Click on the **Performance Report Name** link for the 2010 award.
- c. You should now be on the **CMF Performance Report Detail** Page. Scroll down the page until you see the **Projects** related list:

| A Pr   | ojects                     | News         | Project             |                |                                       |
|--------|----------------------------|--------------|---------------------|----------------|---------------------------------------|
| Action | Compliance Project ID      | Project Name | Disbursement Status | Project Status | Stage is created for the current year |
| Edit   | P-01160                    | RH 💦         | Fully Disbursed     | Complete       |                                       |
| Edit   | P-01161                    | RH           |                     |                |                                       |
| Edit   | P-01162                    | RH           | Fully Disbursed     | Complete       |                                       |
| Edit   | P-01163                    | RH           |                     |                |                                       |
| Edit   | P-01164                    | RH           |                     |                |                                       |
| Show 5 | more »   Go to list (12) » |              |                     |                |                                       |

By default, only five Project record rows will be visible. Click on "Go to list (#)" to expand the list to see the complete list of Projects that were migrated.

Ensure that each Rental and Homeownership Project that appears on the CIIS Report, excluding terminated projects that were never placed into service, appears in the AMIS Projects related list<sup>12</sup>:

- i. Does each Rental or Homeownership Project Number in the CIIS Report (Use of Funds tabcolumn B, Projects tab-column A, Housing Development Data tab-column A) that was <u>not</u> <u>reported as terminated</u> appear in the **Project Name** column in the AMIS report?
- ii. Are there any Project Names that appear in AMIS that should not appear, including terminated

<sup>&</sup>lt;sup>12</sup> There should be a Project record in AMIS for each Homeownership unit. For example, if there were seven Homeownership units reported as part of a single Project in CIIS, these should appear as seven individual records in AMIS. Your organization should have provided updated information to the CDFI Fund as part of the data migration process.

Projects, Recipient Operations, and Economic Development Activities Projects?

- iii. Are there any Projects that were not included on either the last CIIS report or AMIS but should have been?
- iv. Are there any "scattered site" rental Projects with more than one Project record appearing in AMIS?<sup>13</sup>
- v. Is there a green check mark box under "Stage is created for the current year"?

#### 3. Assess each Rental Project: Project Record Data

For each Rental Project, the Project record must be evaluated for the accuracy of the data. Stage data is reflected on the Project record, so the Stage data doesn't require a review.

a. Access the **Project Detail Page** by clicking on the **Compliance Project ID** link for each Rental Project.

| Rev Projects                                                                                                    | New F                                          | Project                                                             |                                        |                                       |
|----------------------------------------------------------------------------------------------------|------------------------------------------------|---------------------------------------------------------------------|----------------------------------------|---------------------------------------|
| Action Compliance Project ID                                                                                                    | Project Name                                   | Disbursement Status                                                 | Project Status                         | Stage is created for the current year |
| Edit <u>P-01160</u>                                                                                                    | RH                                             | Fully Disbursed                                                     | Complete                               |                                       |
| Edi P-01161                                                                                                    | RH                                             |                                                                     |                                        |                                       |
| Edi P-01162                                                                                                    | RH                                             | Fully Disbursed                                                     | Complete                               | ×                                     |
| Edit P-01163                                                                                                    | RH                                             |                                                                     |                                        |                                       |
| Edit P-01164                                                                                                    | RH                                             |                                                                     |                                        |                                       |
|                                                                                                    |                                                |                                                                     |                                        |                                       |
| Show 5 more »   Go to list (12) »                                                                                                    |                                                |                                                                     |                                        |                                       |
| Show 5 more »   Go to list (12) »<br>Projects                                                                                                    | New P                                          | roject                                                              |                                        |                                       |
| Show 5 more »   Go to list (12) » Projects Action Compliance Project ID                                                                                                    | New Project Name                               | roject<br>Disbursement Status                                       | Project Status                         | Stage is created for the current year |
| Show 5 more »   Go to list (12) » Projects Action Compliance Project ID Edit P-01160                                                                                                    | New Project Name<br>RH                         | Disbursement Status<br>Fully Disbursed                              | Project Status<br>Complete             | Stage is created for the current year |
| Show 5 more »   Go to list (12) » Projects Action Compliance Project ID Edit P-01160 Edit P-01161                                                                                                    | New Project Name<br>RH<br>RH                   | Disbursement Status<br>Fully Disbursed                              | Project Status<br>Complete             | Stage is created for the current year |
| Show 5 more *   Go to list (12) *         Projects         Action       Compliance Project ID         Edit       P-01160         Edit       P-01161         Edit       P-01162                                                                                 | New Project Name<br>RH<br>RH<br>RH             | roject Disbursement Status Fully Disbursed Fully Disbursed          | Project Status<br>Complete<br>Complete | Stage is created for the current year |
| Show 5 more x   Go to list (12) x           Projects           Action         Compliance Project ID           Edit         P-01160           Edit         P-01161           Edit         P-01162           Edit         P-01163                                | New Project Name<br>RH<br>RH<br>RH<br>RH<br>RH | roject Disbursement Status Fully Disbursed Fully Disbursed          | Project Status<br>Complete<br>Complete | Stage is created for the current year |
| Show 5 more »   Go to list (12) »           Projects           Action         Compliance Project ID           Edit         P-01160           Edit         P-01161           Edit         P-01162           Edit         P-01163           Edit         P-01164 | New Project Name RH RH RH RH RH RH RH RH       | Disbursement Status         Fully Disbursed         Fully Disbursed | Project Status<br>Complete<br>Complete | Stage is created for the current year |

- b. Confirm the accuracy of the data in the following fields of the Project record for each Rental Project:
  - vi. Project Name
  - vii. Project Status
  - viii. Project Type<sup>14</sup>

<sup>&</sup>lt;sup>13</sup> A scattered site rental project is a Project in which rental units at multiple addresses were assisted by the CMF Program through a single financing and have common ownership. There should be only one Project record in AMIS for each instance. For example 10 units financed over 3 locations through the same financing would have only 1 Project record, even though there are three properties involved.

<sup>&</sup>lt;sup>14</sup> All Rental Projects should be coded with "MF-\_\_\_\_". No Homeownership Projects should be coded "MF-\_\_\_\_". The data will match what was reported on the CIIS Report Projects tab, column D.

- ix. Project Completion Date
- x. Placed into Service Date
- xi. Initial Occupancy Date
- xii. Project Address
- xiii. Project City
- xiv. State Abbreviation
- xv. Project Zip Code
- xvi. Extremely Low Income Families (Complete)<sup>15</sup>
- xvii. Very Low Income Families (Complete)
- xviii. Low Income Families (Complete)
- xix. Other Eligible Families (Complete)
- xx. Non-Eligible Families (Complete)
- xxi. Extremely Low Income Families (Occupied)<sup>16</sup>
- xxii. Very Low Income Families (Occupied)
- xxiii. Low Income Families (Occupied)
- xxiv. Other Eligible Income Families (Occupied)
- xxv. Non-eligible Income Families (Occupied)

| roiact Datail               |            | President and a second and a second second s |                |
|-----------------------------|------------|----------------------------------------------------------------------------------------------------|----------------|
| loject betan                | Edit       |                                                                                                    |                |
| Complete Hoject ID          | Portes     | Record Type                                                                                                    | Rental Housing |
| Project Name                | RH         | Performance Report                                                                                                    | PR-00095       |
| Project Status              | Committee  |                                                                                                    |                |
|                             |            | Award Year                                                                                                    | 2010           |
|                             |            | Reporting Year                                                                                                    | 2019           |
|                             |            | Stape is created for the current year                                                                                                    | <b>~</b>       |
| Project Details             | -          | #Construction Joint Constant                                                                                                    |                |
| Ptimary Filancing rypt      |            | # Non-Construction Jubs Created                                                                                                    | 0              |
|                             |            | Other CDFL Program Funds Used?                                                                                                    |                |
|                             |            | Federal Sources of Funding                                                                                                    |                |
|                             |            | Federal Sources Funding Amount                                                                                                    |                |
|                             |            | Use of Low-income Housing Tax Credit \$?                                                                                                    |                |
| Project Dates               |            |                                                                                                    |                |
| Date Funds Committed        | 12/19/2018 | Project Completion Date                                                                                                    | 12/19/2018     |
| Project Commitment Date     | 12/15/2018 | Placed atto Service Date                                                                                                    | 12/19/2018     |
| Date of First Distaursement | 10/10/2018 | millal Occupancy Date                                                                                                    | 12/19/2018     |

<sup>&</sup>lt;sup>15</sup> xi – xv correspond to the <u>units</u> placed into service in each income category.

<sup>&</sup>lt;sup>16</sup> xvi – xx correspond to the last reported <u>occupancy by income category of the occupying Family</u>.

This space is intentionally blank.

| Project Address                          |                   | X Coordinate                             |        |
|------------------------------------------|-------------------|------------------------------------------|--------|
| Project City                             |                   | Y Coordinate                             |        |
| State Abbreviation                       |                   | FIPS Code                                |        |
| Project Zip Code 🕖                       |                   |                                          |        |
| ousing Need & Metro Type                 |                   |                                          |        |
| Area of High Housing Need?               |                   | Census Tract Error Message               |        |
| Metro/Non Metro                          |                   | Within Designated Service Area           |        |
| Commission methoda                       |                   |                                          |        |
| ental- Number of Cumulative Units Com    | pleted Aggregated |                                          |        |
| Extremely Low Income Families (Complete) | 10                | Rental - ELIG %                          | 55.56% |
| Very Low Income Families (Complete)      |                   | Rental - VLIC %                          | 11.11% |
| Low Income Families (Complete)           |                   | Rontal - LJC %                           | 11,11% |
| Other Eligible Families (Complete)       |                   | Rontal - OEF %                           | 11.11% |
| Non Eligible Families (Complete)         |                   | Rental - Non Eligible %                  | 11.11% |
| rotal Eligible Units                     | 48                |                                          |        |
| Total annual                             | 4                 |                                          |        |
| ental Units Occupied at Performance Ye   | ar End            |                                          |        |
| Extremely Low Income Families (Occupied) |                   | Rental - ELIC/VLIC (and LIC for 2010) %  | 38.89% |
| Very Low Income Families (Occupied)      |                   | Rental-ELIC/VLIC (+ LIC for 2010) Result | 1      |
| Low Income Families (Occupied)           |                   |                                          |        |
| Other Eligible Families (Occupied)       |                   |                                          |        |
| Non Eligible Families (Occupied)         |                   |                                          |        |

If any errors exist, explain the matter in a CMF Compliance Service Request so that CDFI Fund staff can work with you to resolve the matter. Attach information, documents, etc. as needed. Do not edit any AMIS records without prior instructions from the CDFI Fund. It is critical that changes be fully documented prior to making a change to the data.

#### 4. Assess each Homeownership Project: Project Record Data

For each Homeownership property there must be a separate Project record. This facilitates reporting on affordability, which is specific to each home. The Project record must be evaluated for the accuracy of the data.

a. Access the **Project Detail Page** by clicking on the **Compliance Project ID** link for each Homeownership Project.

| A Projects                  | New Project     |                     |                    |                                       |
|-----------------------------|-----------------|---------------------|--------------------|---------------------------------------|
| Actor Compliance Project ID | Project Name    | Disbursement Status | Project Status     | Stage is creeted for the current year |
| Edit P-01144                | DAE             |                     |                    | <b>•</b>                              |
| Edd P-01345                 | DAE             | Partially Disbursed | Partially Complete | <b>V</b>                              |
| E E.01146                   | homeownership 1 | Partially Disbursed | Partially Complete |                                       |

b. Confirm the accuracy of the data in the following fields of the Project record <u>for each</u> <u>Homeownership Project</u>:

> xxvi. Project Name xxvii. Project Status

xxviii. Project Type<sup>17</sup>

- xxix. Homebuyer Income Category<sup>18</sup>
- xxx. First Time Homebuyer<sup>19</sup>
- xxxi. Project Completion Date
- xxxii. Placed into Service Date
- xxxiii. Initial Occupancy Date
- xxxiv. Project Address
- xxxv. Project City
- xxxvi. State Abbreviation
- xxxvii. Project Zip Code

| CMF Project Stage has been updated.                                           |                                         |                                                                                                    |                     |
|-------------------------------------------------------------------------------|-----------------------------------------|----------------------------------------------------------------------------------------------------|---------------------|
| Back to CMF Performance Report: PR-00095                                      |                                         |                                                                                                    |                     |
|                                                                               |                                         | CME Protect States (H)   Open Activities (D)   Activity History (D)   Notes & Attactments (D)                                                                                                    |                     |
| Proto a Data II                                                               | (74)                                    |                                                                                                    |                     |
| Project Detail                                                                | EGL                                     | 2000 Million Control of Control of Control o |                     |
| Complained Married Married                                                    | P-DITING TO A DITING TO A               | Record Type                                                                                                    | Homeownership House |
| Convert Status                                                                | homeownersnip 1                         | Pertormance Neport.                                                                                                    | 68-99032            |
| Copyer Dentes                                                                 | Compete                                 | Award Year                                                                                                    | 2010                |
|                                                                               |                                         | Beporting Year                                                                                                    | 2019                |
|                                                                               |                                         |                                                                                                    |                     |
|                                                                               |                                         | Stage is created for the current year                                                                                                    | <b>~</b>            |
|                                                                               |                                         |                                                                                                    |                     |
| Project Details                                                               | Contraction Contraction                 | a Contraction labor fraction                                                                                                    |                     |
| Deniert Type                                                                  | Purchase (wongage Pinance)              | # Contraction Jobs Created                                                                                                    | 6                   |
| Primary Financing Type                                                        | Permanent financing (2nd lien or lower) |                                                                                                    |                     |
|                                                                               |                                         | Other CDFI Program Funds Used?                                                                                                    | No                  |
| Romebuyer Income Category                                                     | Low                                     | Federal Sources of Funding                                                                                                    |                     |
| First-Time Homebuyer                                                          | Yes                                     | Federal Sources Funding Amount                                                                                                    |                     |
|                                                                               |                                         | Use of Low-Income Housing Tax Credit \$7                                                                                                    | No                  |
| Hoosing Fund                                                                  |                                         |                                                                                                    |                     |
| Sale Price                                                                    |                                         |                                                                                                    |                     |
| Median Sale Price                                                             |                                         |                                                                                                    |                     |
| % Sale Price to Median Sale Price                                             | 0.00%                                   |                                                                                                    |                     |
| Sale Price Compliance                                                         | Not Applicable                          |                                                                                                    |                     |
| Project Dates                                                                 |                                         |                                                                                                    | -                   |
|                                                                               | 4/15/2013                               | Placed into Service Date                                                                                                    | 4/15/2013           |
| Project Commitment Date                                                       |                                         |                                                                                                    | 8162/2014/2         |
| Project Commitment Date<br>Date Funds Committed                               | 4/15/2013                               | Project Completion Date                                                                                                    | #/15Q/013           |
| Project Commitment Date<br>Date Funds Committed<br>Date of First Disbursement | 4/15/2013<br>4/15/2013                  | Project Completion Date<br>Initial Occupancy Date                                                                                                    | 4/15/2013           |

Continued on the next page.

<sup>&</sup>lt;sup>17</sup> All Homeownership Projects should be coded with "SF-\_\_\_" or "Purchase (\_\_\_\_)". No Homeownership Projects should be coded "MF-\_\_\_". The data will match what was reported on the CIIS Report Projects tab, column D. <sup>18</sup> The Homebuyer Income Category was determined by the designation of the income category of the Family as reported on CIIS Report Housing Development Data tab, columns V – Z.

<sup>&</sup>lt;sup>19</sup> To code this field, the CDFI Fund looked at CIIS Report Housing Development Data tab columns AK – AO. If any of these fields contained a "1" data, AMIS will reflect "Yes", meaning that the Family was a first-time homebuyer. Otherwise, the Family was not considered a first-time homebuyer.

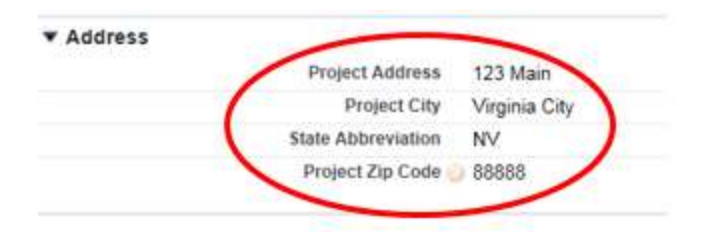

If any errors exist, explain the matter in a CMF Compliance Service Request so that CDFI Fund staff can work with you to resolve the matter. Attach information, documents, etc. as needed. Do not edit any AMIS records without prior instructions from the CDFI Fund. It is critical that changes be fully documented prior to making a change to the data.

#### 5. Final Steps of Verification Process

If, after reviewing the AMIS data compared to the prior CIIS report and your Project records, you determine that the data is accurate (or after the data has been corrected), please follow the steps in Section 4.4. The CDFI Fund will review this report, which will then allow for entry of data for the FY 2018 performance year.

This completes the one time verification process for the transition from CIIS to AMIS.